# INSIGNIA

Handleiding Infotainment

╼

# Inhoud

| Multimedia /Multimedia Navi |
|-----------------------------|
| Pro 5                       |
| Multimedia Navi 33          |

# Multimedia /Multimedia Navi Pro

| Inleiding        | 6  |
|------------------|----|
| Basisbediening   | 10 |
| Profielen        | 13 |
| Audio            | 15 |
| Navigatie        | 18 |
| Spraakherkenning | 22 |
| Telefoon         | 26 |
| Trefwoordenlijst | 30 |

# Inleiding

#### Let op

Deze handleiding beschrijft alle voor de diverse Infotainmentsystemen beschikbare opties en functies. Bepaalde beschrijvingen, zoals die voor display- en menufuncties, gelden vanwege de modelvariant, landspecifieke uitvoeringen, speciale uitrusting en accessoires mogelijk niet voor deze auto.

Bezoek ons voor meer informatie, waaronder enkele video's, online.

#### Belangrijke informatie over de bediening en de verkeersveiligheid

### **∆**Waarschuwing

Het Infotainmentsysteem moet worden gebruikt zodat er te allen tijde veilig met de auto kan worden gereden. Zet bij twijfel de auto aan de kant en bedien het Infotainmentsysteem terwijl u stilstaat.

# Radio-ontvangst

Tijdens de radio-ontvangst kan gesis, geruis, signaalvervorming of signaaluitval optreden door:

- wijzigingen in de afstand tot de zender
- ontvangst van meerdere signalen tegelijk door reflecties
- obstakels

# Multimedia

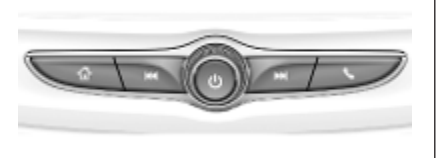

### Multimedia Navi Pro

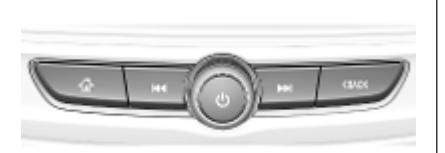

- Indrukken om naar het startscherm te gaan.
- Radio: Indrukken om snel de/het krachtigste vorige zender of kanaal te zoeken.

USB/muziek: Indrukken om naar het begin van de huidige of vorige titel te gaan. Ingedrukt houden voor snel achteruitspoelen.

Wanneer uit, indrukken om het systeem aan te zetten. Ingedrukt houden om uit te zetten.

> Wanneer aan, indrukken om het geluid van het systeem te onderdrukken en een statusdeelscherm weer te geven. Opnieuw indrukken om het geluid van het systeem weer in te schakelen.

Draaien om het volume zachter of harder te zetten.

Radio: Indrukken om snel de/het krachtigste zender of kanaal te zoeken.

> USB/muziek: Indrukken om naar de volgende titel te gaan. Ingedrukt houden voor snel vooruitspoelen.

- (Multimedia) Indrukken om het telefoonmenu te openen, een binnenkomende oproep te beantwoorden of het startscherm van het apparaat te openen.
- (Multimedia Navi Pro) Indrukken om naar het vorige scherm te gaan.

#### Afstandsbediening op stuurwiel

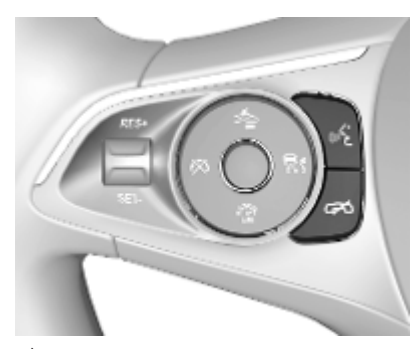

دلالا Kort drukken: telefoongesprek aannemen

> of spraakherkenning activeren (Multimedia Navi Pro)

of spraakdoorschakeltoepassing activeren (Multimedia) of een instructie onderbreken en direct een spraakcommando geven

Lang indrukken: spraakdoorschakeltoepassing activeren (Multimedia Navi Pro)

Indrukken: oproep beëindigen / weigeren

of spraakherkenning uitschakelen

of mute (stiltefunctie) van de audiobron activeren / deactiveren 8

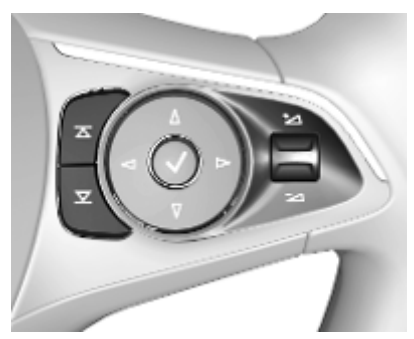

 Radio: indrukken om
 volgende/vorige favoriet of zender te selecteren

> Media: druk om volgende / vorige nummer te kiezen

- + Omhoog: volume harder zetten
- Comlaag: volume zachter zetten

### Startscherm

Het startscherm bevat een overzicht van alle beschikbare apps. Op de tweede pagina van het startscherm staan mogelijk nog meer apps. U gaat erheen door naar links te vegen.

Druk op 🏠, om naar het startscherm te gaan.

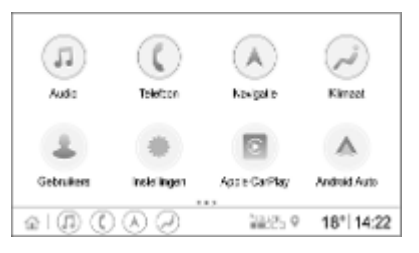

- Audio: Audio-app weergeven.
- **Telefoon**: Telefoonapp weergeven.
- Navigatie: Navigatie-app weergeven.
- Klimaat: Klimaatinstellingen weergeven.
- **Gebruikers**: Profielinstellingen weergeven.

- **Instellingen**: Systeeminstellingen weergeven.
- Apple CarPlay: Apple CarPlay starten bij verbonden telefoon.
- Android Auto: Start Android Auto bij verbonden telefoon.
- **Camera**: App Panoramazichtsysteem weergeven indien van toepassing.
- Wi-Fi Hotspot: Instellingen Wi-Fi Hotspot weergeven indien van toepassing.

# Hoofdscherm

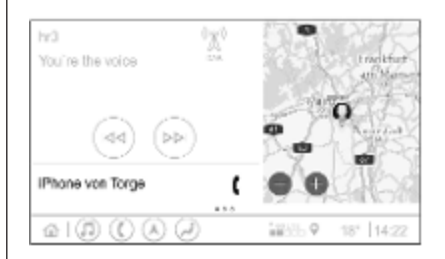

Het hoofdscherm is een overzichtsscherm dat in meerdere delen is gesplitst. Het toont informatie over de audio die u op dat moment beluistert, de telefoonstatus en een smalle uitvoering van de navigatiekaart.

Door op een van deze delen van het hoofdscherm te tikken wordt de desbetreffende app geopend. U kunt sommige functies, zoals het afspelen van het volgende audionummer en zoomen van de navigatiekaart, op het hoofdscherm bedienen.

#### Let op

U kunt een routebegeleiding alleen in de navigatie-app, niet op het hoofdscherm starten.

U gaat naar het hoofdscherm door op het startscherm naar rechts te vegen.

#### Onderste balk

De onderste balk op het scherm geeft de volgende informatie weer:

- tijd
- temperatuur
- verbindingsstatus

Daarbij bevat de onderste balk pictogrammen voor snelle toegang tot het startscherm en de belangrijkste apps.

#### Uitgebreid statusscherm

Het uitgebreide statusscherm is toegankelijk door het middelste deel van de onderste balk aan te raken en bevat de volgende informatie:

- belangrijke meldingen
- datum, tijd, temperatuur
- het momenteel actieve profiel
- status van netwerk en Wi-Fiverbinding

# Basisbediening

#### Bediening via het scherm

Het display van het Infotainmentsysteem heeft een aanraakgevoelig oppervlak voor rechtstreekse interactie met de getoonde menubedieningselementen.

#### Voorzichtig

Gebruik geen puntige of harde voorwerpen zoals balpennen, potloden en dergelijke voor het aanraakscherm.

Gebruik de volgende vingerbewegingen voor bedienen van het Infotainmentsysteem.

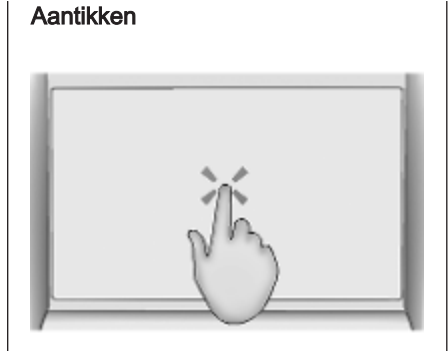

Via aantikken selecteert u een pictogram of optie, activeert u een app of wijzigt u de locatie op een kaart.

#### Lang aantikken

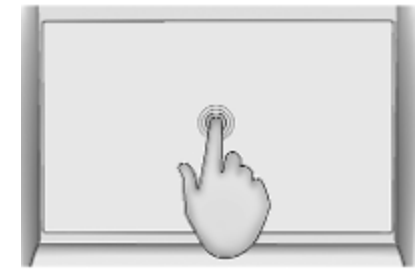

Door lang aantikken kunt u een app verplaatsen en radiozenders opslaan onder de voorkeuzetoetsen.

# Basisbediening 11

#### Slepen

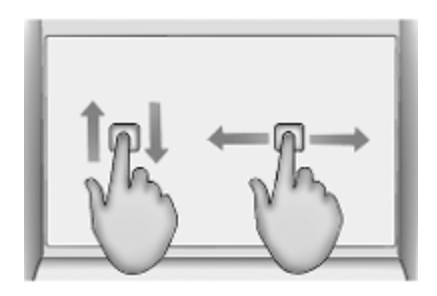

Met slepen kunt u apps op het startscherm verplaatsen, een lijst doorbladeren of de kaart verschuiven. U sleept een item door het aangetikt te houden en over het display naar de nieuwe locatie te verplaatsen.

#### Terug naar vorige menu

Als u terug wilt gaan naar het voorgaande menu, dan tikt u op < in de linker bovenhoek van het scherm.

# Terug naar hoofdscherm van huidige app

Als u terug wilt gaan naar het hoofdscherm van de huidige app, dan tikt u op  $\mathbf{X}$  in de rechter bovenhoek van het scherm.

#### Teruggaan naar het startscherm

Tik om terug te gaan naar het startscherm op  $\mathbf{\Delta}$ .

### Wi-Fi-verbinding

Het Infotainmentsysteem kan worden verbonden met een Wi-Fi-netwerk, bijv. de hotspot van een mobiele telefoon of een mobiele Wi-Fi-stick.

#### Verbinden met een Wi-Fi-netwerk

Als u verbinding met een Wi-Finetwerk wilt maken, gaat u naar het startscherm en selecteert u Instellingen • Systeem • Wi-Fi netwerken.

Er verschijnt een lijst met alle beschikbare Wi-Fi-netwerken. Na het kiezen van een Wi-Fi-netwerk moet u zich mogelijk aanmelden door invoeren van het juiste wachtwoord op het Info-Display. In dat geval verschijnt er een bijbehorend venster.

#### Instellingen

Ga voor het menu Systeeminstellingen naar het startscherm en selecteer **Instellingen**. De instellingen zijn opgesplitst over vier tabbladen: **Systeem**, **Apps**, **Voertuig** en **Persoonlijk**.

De volgende instellingen zijn te wijzigen in het tabblad **Systeem**:

- Tijd/datum
- Taal (Language)
- **Telefoons**: Verbonden/niet verbonden telefoons weergeven of telefoon toevoegen.
- Wi-Fi netwerken: Verbinden met een beschikbaar Wi-Fi-netwerk.
- **Privacy**: Locatieservices en dataservices activeren/deactiveren.
- Weergave: Weergavemodus selecteren, aanraakscherm kalibreren en display uitzetten.

### 12 Basisbediening

- **Geluiden**: Maximaal volume bij starten instellen, geluidssignalen en aanraakgeluidssignalen activeren/deactiveren.
- Spraak: Lengte van aanwijzingen, snelheid van gesproken feedback instellen en leerprogrammamodus activeren/deactiveren (Multimedia Navi Pro).
- **Favorieten**: Favorieten beheren en aantal audiofavorieten instellen.
- Info: Informatie over open source-software en apparaatregistratie weergeven.
- Actieve toepassingen: Apps, bijv. Klimaat of Gebruikers, stoppen.
- Fabrieksinstellingen herstellen: Boordinstellingen terugzetten, instellingen en persoonlijke gegevens verwijderen en standaardapps wissen

De volgende instellingen zijn te wijzigen in het tabblad **Apps**:

- Android Auto: Android Auto app activeren/deactiveren.
- Apple CarPlay: Apple CarPlay app activeren/deactiveren.

- Audio (opties hangen af van huidige audiobron): Geluidsinstellingen, automatisch volume wijzigen, verkeersinformatie (Multimedia Navi Pro), koppeling DAB-FM, DAB-berichten, enz. activeren/deactiveren.
- Klimaat: Klimaatinstellingen wijzigen.

De klimaatinstellingen staan beschreven in de Gebruikershandleiding.

- Navigatie: Navigatie-instellingen wijzigen (Multimedia Navi Pro).
- **Telefoon**: Contacten sorteren, contacten hersynchroniseren, alle contacten uit auto verwijderen, enz.

De volgende voertuitginstellingen zijn te wijzigen in het tabblad **Voertuig**. De Auto-instellingen staan beschreven in de Gebruikershandleiding.

De profielinstellingen zijn te wijzigen in het tabblad **Persoonlijk** (Multimedia Navi Pro).

# Profielen

Deze app werkt alleen bij Multimedia Navi Pro.

Tik op **Gebruikers** op het startscherm om een lijst met alle beschikbare profielen weer te geven.

Vanwege de opties voor het aanmaken van profielen kan het Infotainmentsysteem voor diverse bestuurders geschikt worden gemaakt. Verschillende instellingen en favoriete radiozenders en bestemmingen worden gekoppeld aan een specifiek profiel. Zo hoeven de instellingen en favorieten bij een andere bestuurder van de auto niet steeds te worden aangepast.

Een profiel kan aan een specifieke autosleutel worden gekoppeld. Bij het starten van de auto wordt het bijbehorende profiel geactiveerd.

# Profiel aanmaken

- 1. Selecteer **Gebruikers** op het startscherm.
- 2. Selecteer, indien van toepassing, Gebruikersprofiel toevoegen.

- 3. Selecteer Profiel aanmaken.
- 4. Voer een profielnaam in en selecteer **Volgende**.
- 5. Kies desgewenst een profielfoto en selecteer **Volgende**. Selecteer anders **Overslaan**.
- 6. Kies desgewenst een autosleutel die u aan het profiel wilt gaan koppelen en selecteer **Volgende**. Selecteer anders **Overslaan**.
- 7. Selecteer Gereed.

Er wordt een nieuw profiel aangemaakt. De profielinstellingen zijn op ieder moment te wijzigen.

### Let op

Bij het aanmaken van een nieuw profiel of het overgaan naar een ander profiel wordt de audio-app gepauzeerd en opnieuw gestart.

# PIN voor profiel aanmaken

U kunt elk aangemaakt profiel beveiligen met een pincode. Na het inschakelen van de auto moet de pincode worden ingevoerd. Als u een pincode wilt aanmaken, gaat u naar het startscherm en selecteert u **Instellingen Versoonlijk V** Security.

Het **Gast**-profiel kan niet worden beveiligd met een pincode.

# Naar ander profiel gaan

Er zijn twee manieren om naar een ander profiel te gaan:

- Selecteer **Gebruikers** op het startscherm en selecteer het gewenste profiel.
- Als het profiel Gast niet actief is: Ga naar het startscherm en selecteer Instellingen \* Persoonlijk \* Gebr. wisselen. Selecteer het gewenste profiel.

# Profiel bewerken

Alleen het momenteel actieve profiel kan worden bewerkt. Er zijn twee manieren om een profiel te bewerken:

- Ga naar het startscherm en selecteer Instellingen 
   Persoonlijk.

# 14 Profielen

Alle profielinstellingen, bijv. naam, profielfoto, gekoppelde autosleutel, kunnen worden gewijzigd.

#### Profiel verwijderen

Selecteer voor verwijderen van een profiel in naast het bijbehorende profiel. Het profiel **Gast** kan niet worden verwijderd.

Het profiel **Gast** is een standaardprofiel. Het is actief wanneer er geen ander profiel is aangemaakt of actief is.

# Audio

### Overzicht

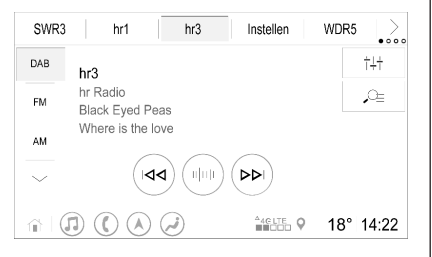

- Instellen : Voorkeuzetoets. Vasthouden om actieve radiozender als favoriet op te slaan.
- Andere voorkeuzetoetsen weergeven.
- †‡† : Geluidsinstellingen aanpassen.
- <u>O</u>: : Zenderlijst/mappen weergeven.
- Aantikken om naar de volgende zender/song te gaan of vinger erop houden voor snel vooruitspoelen.
- Een frequentie invoeren.

 $\sim$ 

- : Aantikken om naar de vorige zender/song te gaan of vinger erop houden voor achteruitspoelen.
- : (Multimedia Navi Pro) Audiobron selecteren.
- Meer : (Multimedia) Audiobron selecteren.

#### Bronnen

Tik op  $\checkmark$  en selecteer de gewenste audiobron.

De laatste drie geselecteerde bronnen worden aangegeven boven  $\checkmark$ op het scherm. Als een van de laatste drie geselecteerde audiobronnen een extern apparaat is, wordt het nog steeds aangegeven hoewel het apparaat niet meer is verbonden.

Bij het verbinden van een extern apparaat schakelt het Infotainmentsysteem niet automatisch over naar het externe apparaat. Het externe apparaat moet worden geselecteerd als audiobron. Bij het ontkoppelen van het externe apparaat moet er een andere audiobron worden geselecteerd.

### Externe apparaten

Er zitten twee USB-poorten voor aansluiting van externe apparaten onder de opklapbare armsteun.

Wanneer een externe audiobron (via USB of Bluetooth) wordt verbonden en wordt geselecteerd als audiobron verschijnen de volgende extra symbolen op het audioscherm:

- ► II : Afspelen onderbreken of hervatten.
- → : Tracks in willekeurige volgorde afspelen.

#### Audiobestanden

De afspeelbare audiobestandsindelingen zijn MPEG-4 (AAC LC, HE AAC, ALAC), FLAC, MP3, Vorbis, PCM/WAVE, SBC.

### Favorieten opslaan

Er zijn twee manieren om een radiozender op te slaan als favoriet:

 Houd uw vinger op een van de voorkeuzetoetsen totdat er een bijbehorend bericht verschijnt. De momenteel actieve radiozender wordt nu opgeslagen als

# 16 Audio

favoriet en kan worden opgevraagd door op de desbetreffende voorkeuzetoets te tikken.

 Tik op *Q*= en daarna op het symbool ★ naast de desbetreffende radiozender. De radiozender wordt opgeslagen als favoriet wanneer het symbool ★ groen is.

#### Verkeersinformatie

Verkeersinformatie is een service van FM-radiozenders. Bij het activeren van verkeersinformatie wordt de momenteel beluisterde audiobron onderbroken wanneer een FM-radiozender verkeersberichten uitzendt. Na afloop van de verkeersberichten klinkt de audiobron weer. Tijdens het uitzenden van verkeersberichten staat het volume hoger. Er zijn twee manieren om verkeersinformatie te activeren of te deactiveren:

- Wanneer FM de actieve audiobron is, verschijnt er een knop TP op het audioscherm.
   Verkeersinformatie wordt door aantikken van TP geactiveerd of gedeactiveerd. Een gele lijn geeft aan dat verkeersinformatie geactiveerd is.

### **DAB-berichten**

DAB-berichten zijn een service van DAB-radiozenders. DAB-berichten worden verdeeld in verschillende categorieën zoals verkeer, nieuws, weer, enz.

Als u de DAB-berichten wilt activeren of deactiveren, gaat u naar het startscherm en selecteert u **Instellingen \* Apps \* Audio \* DAB berichten**. Het menu **DAB berichten** is alleen beschikbaar wanneer DAB de momenteel geselecteerde audiobron is.

#### Let op

Tijdens DAB-berichten staat het volume niet harder.

#### Koppeling DAB-DAB

Als deze functie geactiveerd is, schakelt het systeem over op dezelfde service van een ander DAB-ensemble (indien beschikbaar) als het DABsignaal te zwak is om door de radio te worden opgevangen.

Als u de koppeling DAB-DAB wilt activeren of deactiveren, gaat u naar het startscherm en selecteert u Instellingen \* Apps \* Audio.

### Koppeling DAB-FM

Deze functie maakt het mogelijk om over te schakelen van een DABzender op een FM-zender of andersom.

Audio 17

Als deze functie geactiveerd is, schakelt het systeem over op eenzelfde FM-zender van de actieve DABservice (indien beschikbaar) als het DAB-signaal te zwak is om door de radio te worden opgevangen.

Als u de koppeling DAB-FM wilt activeren of deactiveren, gaat u naar het startscherm en selecteert u Instellingen 

Apps 
Audio.

#### Geluidsinstellingen aanpassen

Als u de geluidsinstellingen wilt aanpassen, tikt u op †‡† op het audioscherm. U kunt de volgende instellingen aanpassen:

- Equalizer
- Fade/Balance

# Navigatie

| Navigatiesysteem     | 18 |
|----------------------|----|
| Connected Navigation | 19 |

# Navigatiesysteem

Deze app werkt alleen bij Multimedia Navi Pro.

Voor elk profiel moeten de voorwaarden en een privacyverklaring van de navigatiefunctie worden geaccepteerd wanneer de navigatieapp voor het eerst wordt gestart. Na een korte inleiding over de functie Connected Navigation moet er ook een privacyverklaring van de functie Anticiperende navigatie worden geaccepteerd.

| P                  | *        | 0   ×       |
|--------------------|----------|-------------|
|                    | •        | 720         |
|                    | 44       |             |
| °                  |          | Usor        |
| - an + N N I Wares | r Stale  | anum.       |
| a   1 () () () ()  | 1865 (S) | 18°   14:22 |

# Overzicht

0

X

- Adres of sleutelwoord invoeren.
  - : Adres opslaan als favoriet.
  - : Recente adressen weergeven.
  - : Adresbalk sluiten.
- + : Inzoomen.
  - : Uitzoomen.
- Naar het menu **Opties** gaan.
   Verkeersinformatielijst weer-
  - Verkeersinformatielijst weergeven (netwerkverbinding nodig).

N | Mainzer Straße: Aantikken om extra informatie over de huidige locatie weer te geven.

# Navigatieopties

U kunt de volgende instellingen aanpassen in het menu **Opties 🔅**:

- Kaartweergave
- Verkeer om kaart en automatisch omleiden activeren/deactiveren
- Selecteren welke markante punten op de kaart verschijnen

- Routeopties en kaartkleuren selecteren, zoeken naar kaartupdates, volume van de gesproken instructies aanpassen, thuisen werkadres wijzigen, enz.
- Te vermijden routes aangeven
- Bestemmingen bewerken

# Routebegeleiding starten

- 1. Raak O aan om het toetsenbord weer te geven.
- 2. Adres invoeren, favoriet kiezen of markant punt kiezen.

Markante punten worden gesorteerd op verschillende categorieën (brandstof, parkeren, voedsel, enz.).

3. Tik op **Ga** om de routebegeleiding te starten.

Voordat u op **Ga** tikt kunnen ook verschillende routes worden weergegeven.

Het is mogelijk om een tweede bestemming in te voeren. Deze wordt toegevoegd vóór de eerste bestemming. De volgorde van de bestemmingen kan worden gewijzigd in het menu **Opties**.

#### Actieve routebegeleiding

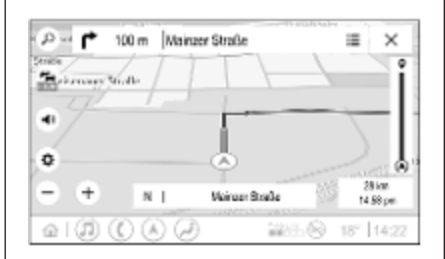

Tijdens een actieve routebegeleiding kunt u het volgende doen:

- Wisselen tussen aankomsttijd, resterende afstand en resterende reistijd door op de tijd- en afstandsgegevens op het scherm te tikken.
- Geluid van gesproken instructies onderdrukken door (1) aan te raken.
- Gedetailleerde informatie over aanstaande navigatiemanoeuvres weergeven door de groene navigatiebalk aan te raken.

U kunt gesproken instructies opnieuw afspelen en afzonderlijke navigatiemanoeuvres verwijderen door  $\checkmark$  aan te raken. De route wordt opnieuw berekend.

### Routebegeleiding stoppen

Tik voor het stoppen van een actieve routebegeleiding op X naast de groene navigatiebalk.

# **Connected Navigation**

De functie Connected Navigation omvat Live Traffic Information, anticiperende navigatie alsmede parkeerinformatie en informatie over brandstofprijzen.

# Live Traffic

De functie Connected Navigation geeft in real time verkeersinformatie over bijvoorbeeld files en wegwerkzaamheden. Tik voor het weergeven van de verkeersinformatielijst op op het navigatiescherm. Verkeersinformatie langs de route en in de buurt verschijnt als een lijst. Op het

# 20 Navigatie

navigatiescherm worden wegwerkzaamheden aangegeven door verkeersborden en de verkeersdichtheid wordt aangegeven door oranje en rode wegen. De verkeersdichtheid wordt ook aangegeven wanneer de verkeersinformatielijst leeg is vanwege geen incidenten als wegwerkzaamheden of ongevallen.

#### Let op

Bij gebruik van de functie Connected Navigation verbruikt u mobiele data. Hierbij kunnen er extra kosten ontstaan.

#### Netwerkverbinding

Om de functie Connected Navigation te kunnen gebruiken is een netwerkverbinding nodig. U kunt een mobiele hotspot, bijv. een mobiele telefoon of mobiele Wi-Fi-stick, gebruiken.

Bij een verbinding met een hotspot verschijnt 🔶 in de onderste balk. Als een mobiele telefoon verbonden is via Bluetooth, verschijnt 🎓 slechts enkele seconden maar 🎓 blijft op het uitgebreide statusscherm staan. Connected Navigation wordt aangegeven door het woord LIVE op het verkeerssymbool 🚘 op het navigatiescherm.

#### Let op

Wanneer er geen verkeersinformatie beschikbaar is, hoewel LIVE op het verkeerssymbool averschijnt, is de netwerkverbinding mogelijk onderbroken. Wacht enkele minuten totdat de netwerkverbinding er weer is.

In sommige landen kan verkeersinformatie ook worden ontvangen via FM TMC en DAB+ TPEG wanneer er geen netwerkverbinding beschikbaar is.

#### Anticiperende navigatie

Anticiperende navigatie is een gepersonaliseerde en steeds handiger functie die gangbare bestemmingen zoals thuis en werk detecteert. Daarbij begrijpt de functie Anticiperende navigatie de patronen van de bestuurder en gebruikt historische rijen verkeersgegevens om gebruikelijke rijsituaties te voorspellen. 

# Parkeerinformatie en informatie over brandstofprijzen

Afhankelijk van het land geeft de functie Connected Navigation parkeerinformatie en informatie over brandstofprijzen. Wanneer de auto een dichtbevolkte bestemming bereikt en als het systeem dat de parkeerruimte mogelijk beperkt is, zal het proberen nabijgelegen parkeerbestemmingen met prijsinformatie weer te geven mits beschikbaar. De functie geeft ook real-time brandstofprijzen van deelnemende tankstations aan.

Tik voor het weergeven van de parkeertarieven en brandstofprijzen alsmede de openingstijden en telefoonnummers, mits beschikbaar, op het markante punt op de kaart of bekijk de resultaten van de zoekopdracht naar markante punten. Doordat tankstations en het navigatiesysteem de brandstofprijzen op verschillende tijdstippen aanpassen, kunnen deze prijzen tijdelijk variëren.

#### **Online-kaartupdates**

De navigatiekaart kan maximaal vier keer per jaar worden geüpdatet. De updates zijn gebaseerd op de rijpatronen door te kijken naar updates van typische bestemmingen en overlappende landen.

Om de navigatiekaart te kunnen bijwerken is een netwerkverbinding nodig. Als u op updates wilt controleren, gaat u naar het startscherm en selecteert u **Navigatie + Opties + Instellingen**. Desgewenst kunt u automatische kaartupdates activeren. Ook verschijnt er een bericht als de update groter is dan 250 MB.

Updaten van het gehele continent via online kaartupdates is niet mogelijk. Vanwege de hoeveelheid gegevens is er een nieuwe SD-kaart nodig.

#### SD-kaartsleuf voor navigatiekaart

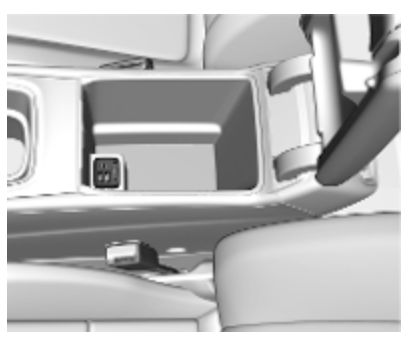

De kaartgegevens worden aangeleverd op een SD-kaart. De SD-kaartsleuf is alleen te gebruiken voor SDkaarten met navigatiekaarten.

# Spraakherkenning

| Algemene informatie | 22 |
|---------------------|----|
| Gebruik             | 23 |

# Algemene informatie

#### Geïntegreerde spraakherkenning

Deze app werkt alleen bij Multimedia Navi Pro.

Met de geïntegreerde spraakherkenning van het Infotainmentsysteem kunt u diverse functies van het Infotainmentsysteem met uw stem besturen. Deze herkent commando's en cijferreeksen. De instructies en cijferreeksen kunnen zonder pauze tussen de afzonderlijke woorden worden uitgesproken.

Bij onjuist gebruik of onjuiste commando's geeft de spraakherkenning visuele en/of akoestische feedback en wordt u gevraagd het gewenste commando te herhalen. Bovendien bevestigt de spraakherkenning belangrijke instructies en stelt zo nodig een vraag hierover.

Er zijn verschillende manieren om commando's voor het uitvoeren van de gewenste acties uit te spreken.

#### Let op

Om te voorkomen dat gesprekken in de auto onbedoeld de systeemfuncties beïnvloeden, start de stemherkenning pas nadat deze is geactiveerd.

Alleen de bestuurder kan het systeem bedienen.

#### Belangrijke informatie Ondersteunde talen

- Niet alle talen voor het Info-Display zijn ook beschikbaar voor de spraakherkenning.
- Wordt de momenteel geselecteerde displaytaal niet ondersteund door de spraakherkenning, dan is deze niet beschikbaar.

In dat geval moet u een andere taal selecteren om het Infotainmentsysteem met uw stem te bedienen.

#### Adres van bestemming inspreken

U kunt het bestemmingsadres alleen in de taal van het land van bestemming inspreken. Zo moet voor het inspreken van een adres in Frankrijk het display zijn ingesteld op Frans.

#### Let op

Voor een meertalig land kunnen diverse talen worden gebruikt.

Zo kunnen Frans, Duits of Italiaans voor Zwitserland worden gebruikt.

#### Invoervolgorde voor bestemmingsadressen

De volgorde waarin de delen van een adres met het spraakherkenningssysteem moeten worden ingevoerd is afhankelijk van het land waarin de bestemming ligt.

#### Let op

Het systeem werkt alleen met complete adressen. Voer de plaatsnaam en het adres in.

#### Spraakherkenning instellen

U kunt diverse instellingen en aanpassingen voor de geïntegreerde spraakherkenning van het Infotainmentsysteem configureren, zoals de frequentie van commandobevestigingen door de gebruiker of het niveau van gedetailleerde feedback van het systeem. Als u de spraakherkenning wilt instellen, gaat u naar het startscherm en selecteert u **Instellingen + Systeem + Spraak**.

#### Vraag lengte

U kunt de lengte van aanwijzingen instellen op **Informatief**, **Kort** of **Automatisch**. Bij de instelling **Automatisch** geeft het systeem gedetailleerdere feedback aan het begin van het eerste gebruik ervan. Het systeem past zich automatisch aan de specifieke spraak aan. Hoe vertrouwder u met het systeem bent, des te minder gedetailleerd de feedback van het systeem is.

Als u de lengte van de aanwijzing wilt instellen, gaat u naar het startscherm en selecteert u **Instellingen • Systeem** • Spraak • Vraag lengte.

# Spraakdoorschakel-toepassing

Via de spraakdoorschakel-toepassing van het Infotainmentsysteem hebt u toegang tot de spraakherkenningscommando's op een smartphone. Houd voor het activeren van de spraakherkenning op een smartphone (<br/>(2) op het stuurwiel ingedrukt<br/> wanneer telefoonweergave actief is.

De beschikbaarheid van deze functie is afhankelijk van de smartphone. Bezoek onze website voor meer informatie over de compatibiliteit.

# Gebruik

# Spraakherkenning activeren

### Let op

Tijdens een actief telefoongesprek is spraakherkenning niet beschikbaar.

1. Druk op  $(\ell_{2}^{\star})$  op het stuurwiel.

Het audiosysteem wordt onderdrukt, u wordt verzocht een commando te geven en op het Info-Display verschijnen hulpmenu's met de belangrijkste commando's die beschikbaar zijn. We adviseren ten zeerste de bewoordingssuggesties van het systeem op te volgen.

Spreek niet wanneer het spraakherkenningssymbool rood is en er geen pieptoon heeft geklonken.

# 24 Spraakherkenning

- 2. Een pieptoon geeft aan dat de spraakherkenning gereed is voor spraakinvoer. Het spraakherkenningssymbool wordt groen.
- 3. Start met een spraakcommando om een systeemfunctie te starten (bijv. een radiozender afspelen).

# Regelen van het volume van de gesproken instructies

Schakel () het bedieningspaneel in of druk + of - op het stuurwiel omhoog of omlaag tijdens een gesproken aanwijzing.

# Een gesproken instructie onderbreken

U kunt een gesproken aanwijzing onderbreken door even op  $(k \xi)$  op het stuurwiel te drukken.

Er klinkt een pieptoon en het spraakherkenningssymbool wordt groen. U kunt nu direct een commando inspreken.

### Een dialoogreeks annuleren

Er zijn diverse manieren om een dialoog te annuleren en om de spraakherkenning te deactiveren:

- Zeg "Annuleren".
- Of druk op 1 op het bedieningspaneel.
- Selecteer X of < in het helpmenu.

In de volgende situaties wordt een dialoogreeks automatisch geannuleerd:

- Als u gedurende een bepaalde tijd geen spraakcommando geeft.
- Als u spraakcommando's geeft die het systeem niet herkent.

# Bediening via spraakcommando's

De spraakherkenning kan directe commando's met de naam van de app en de handeling erin begrijpen. Voor een optimaal resultaat:

- Luister naar de gesproken aanwijzing en wacht op de pieptoon of het groene spraakherkenningssymbool voordat u een commando uitspreekt of antwoordt.
- Zeg "Help" of lees een van de voorbeeldcommando's in het scherm voor.
- Wacht op de pieptoon en het groene spraakherkenningssymbool en spreek het commando op natuurlijke wijze uit, niet te snel, niet te langzaam. Gebruik korte en directe commando's.

### Let op

Als het systeem diverse suggesties doet, knippert het spraakherkenningssymbool rood of groen wanneer u door de lijst bladert. U kunt handmatig of via spraakcommando selecteren door het bijbehorende "nummer" of de "regel" uit te spreken, bijv. "nummer één". Het systeem start een dialoog als sprake is van complexe commando's of wanneer er informatie ontbreekt.

Bij het zoeken naar een "Nuttige plaats" kunt u alleen grote ketens op naam selecteren. Ketens zijn bedrijven met ten minste 20 locaties. Noem voor andere POI's de naam van een categorie, bijv. "Restaurants", "Winkelcentra" of "Ziekenhuizen".

### Commando Help

Nadat u "**Help**" hebt gezegd, klinkt de help-instructie voor het huidige scherm. De instructie verschijnt ook op het scherm.

Druk op (<br/>
é om de help-instructie te<br/>
onderbreken. Er klinkt een pieptoon.<br/>
U kunt een commando nogmaals<br/>
uitspreken.

#### Spraakdoorschakel-toepassing

#### Spraakherkenning activeren

Houd (¿¿ op het stuurwiel ingedrukt tot een spraakherkenningspictogram verschijnt.

# Regelen van het volume van de gesproken instructies

Schakel () het bedieningspaneel in of druk + of - op het stuurwiel omhoog of omlaag tijdens een gesproken aanwijzing.

#### Spraakherkenning deactiveren

Druk op ka op het stuurwiel. De spraakherkenningssessie wordt beëindigd.

# Telefoon

| Algemene aanwijzingen  | 26 |
|------------------------|----|
| Bluetooth-verbinding   | 26 |
| Smartphone-applicaties |    |
| gebruiken              | 28 |

# Algemene aanwijzingen

Niet alle mobiele telefoons bieden volledige ondersteuning van de telefoonfunctie van de auto. Daarom kan het bereik aan hieronder beschreven functies afwijken.

### Hoofdmenu Telefoon

| Favori     | eten | Toetsenbord | Recent | Contacten | Telefoons         |
|------------|------|-------------|--------|-----------|-------------------|
|            |      |             |        | Iphone    | e von Torge 🐁 🗎 🗎 |
| $(\land)$  | Ach  | im Mayer    |        |           |                   |
| <u>م</u> 7 | AD   | AC Ausland  |        |           |                   |
| A-2        | AD/  | AC Copilot  |        |           |                   |
| $\bigcirc$ | AD   | AC Info     |        |           |                   |
| ☆   (      |      |             | )      |           | 18° 14:22         |

- **Favorieten**: Lijst met favoriete contacten.
- **Toetsenbord**: Hiermee kunt u telefoonnummers invoeren en kiezen.
- **Recent**: Lijst met recente telefoonoproepen.
- Contacten: Lijst met contacten.
- Telefoons: Overzicht van verbonden en losgekoppelde telefoons.

#### Let op

Bij sommige mobiele telefoons moeten mogelijk toestemmingen voor contacten en gesprekslijsten worden ingesteld wanneer u de mobiele telefoon met het Infotainmentsysteem verbindt.

#### Let op

Wanneer een mobiele telefoon met het Infotainmentsysteem is verbonden, kan het volume van de beltoon worden aangepast op de mobiele telefoon.

# **Bluetooth-verbinding**

#### Een telefoon koppelen

Ga als volgt te werk om een mobiele telefoon te koppelen:

- 1. Activeer Bluetooth op de mobiele telefoon en zorg dat deze voor andere apparaten zichtbaar is.
- 2. Selecteer in het telefoonmenu op het Info-Display het tabblad **Telefoons**.
- 3. Tik als er nog geen telefoon is gekoppeld op **Telefoon** verbinden.

#### 4. Tik op **Telefoon toevoegen**.

- 5. Selecteer het Infotainmentsysteem uit de lijst met Bluetoothapparaten op de mobiele telefoon.
- 6. Vergelijk en bevestig de getoonde code op de mobiele telefoon en op het Info-Display. Tik op **Koppelen** op het Info-Display.

Bij sommige mobiele telefoons moet u toegang hebben tot bepaalde telefoonfuncties, volg de instructies op.

Zodra de mobiele telefoon is gekoppeld, wordt deze automatisch verbonden en getoond als verbonden.

### Verbinden

Als er diverse gekoppelde mobiele telefoons tegelijkertijd binnen het bereik van het systeem komen:

- wordt alleen de eerste door het systeem gedetecteerde telefoon automatisch verbonden of
- wordt de mobiele telefoon die is ingesteld als Als eerste verbinden automatisch verbonden of
- wordt Tweede telefoon geactiveerd en kunnen er twee telefoons tegelijkertijd worden verbonden

#### Als eerste verbinden

Telefoon als primaire telefoon instellen:

- 1. Selecteer in het telefoonmenu op het Info-Display **Telefoons**.
- Tik op / naast de gekoppelde mobiele telefoon om het instellingenmenu te openen.
- 3. Als eerste verbinden activeren.

#### Let op

Er kan slechts één telefoon tegelijk zijn ingesteld als primaire telefoon.

#### Tweede telefoon

U kunt een tweede mobiele telefoon naast de primaire telefoon met het systeem verbinden.

Twee telefoons tegelijkertijd met Bluetooth laten verbinden:

- 1. Selecteer in het telefoonmenu op het Info-Display **Telefoons**.
- Tik op / naast de gekoppelde mobiele telefoon om het instellingenmenu te openen.
- 3. Tweede telefoon activeren.

De telefoon die het eerst is verbonden wordt automatisch als eerste telefoon toegewezen. Met de primaire telefoon kunt u uitgaande oproepen plegen en inkomende oproepen ontvangen. U hebt ook toegang tot de contacten.

Met de secundaire telefoon kunt u alleen via het Infotainmentsysteem inkomende oproepen ontvangen. U kunt echter via de secundaire telefoon zelf een uitgaande oproepen plegen, maar dan met behulp van de microfoon in de auto.

# Instelling mobiele telefoons wijzigen

U kunt de instelling van de mobiele telefoons wijzigen van primaire naar secundaire telefoon of vice versa.

Voorwaarde is dat **Tweede telefoon** voor beide mobiele telefoons is geactiveerd.

Instelling mobiele telefoons wijzigen:

- 1. Selecteer in het telefoonmenu op het Info-Display **Telefoons**.
- 2. Tik op de huidige secundaire telefoon om deze in te stellen als primaire telefoon.
- 3. De instelling van de mobiele telefoon verandert van primaire in secundaire telefoon of vice versa.

Wanneer **Als eerste verbinden** voor een mobiele telefoon is geactiveerd, wordt deze telefoon automatisch verbonden als primaire telefoon.

# Verbonden mobiele telefoon ontkoppelen

- 1. Selecteer in het telefoonmenu op het Info-Display **Telefoons**.
- 2. Tik op naast de gekoppelde mobiele telefoon om het instellingenmenu te openen.
- 3. Tik op Verbinding verbreken.

# Gekoppelde mobiele telefoon verwijderen

- 1. Selecteer in het telefoonmenu op het Info-Display **Telefoons**.
- Tik op / naast de gekoppelde mobiele telefoon om het instellingenmenu te openen.
- 3. Tik op Telefoon verwijderen.

# Smartphone-applicaties gebruiken

De smartphone-applicaties Apple CarPlay en Android Auto geven de geselecteerde apps van een smartphone weer op het Info-Display. U kunt ze bedienen met de bedieningselementen van het Infotainmentsysteem.

Controleer bij de fabrikant van het apparaat of deze functie op de smartphone te gebruiken is en of de applicatie beschikbaar is in het land waar u zich bevindt.

#### Smartphone voorbereiden

Android-telefoon: Download de Android Auto-app naar de smartphone vanaf de Google Play Store.

iPhone<sup>®</sup>: Controleer of Siri<sup>®</sup> op de smartphone geactiveerd is.

### Telefoonweergave activeren

Als u de telefoonweergave wilt activeren of deactiveren, gaat u naar het startscherm en selecteert u Instellingen 

Apps.

Blader door de lijst en selecteer **Apple CarPlay** of **Android Auto**.

Zorg ervoor dat de desbetreffende applicatie is geactiveerd.

#### Mobiele telefoon verbinden

Verbind de smartphone met de USBpoort via een originele kabel die door de fabrikant van de smartphone is geleverd.

# Teruggaan naar het infotainmentscherm

Druk op 🟠.

# Trefwoordenlijst

| AAfstandsbediening op stuurwiel | Gep<br>ro<br>Ges<br>H<br>Hoo<br>Infor<br>Inlei |
|---------------------------------|------------------------------------------------|
| <b>B</b><br>Basisbediening      | Kaa<br>Kop<br>Kop                              |
| C<br>Connected Navigation19     | Nav                                            |
| D<br>DAB-berichten15            | <b>O</b><br>Ond                                |
| E<br>Een telefoon koppelen      | P<br>Parl<br>Prof                              |
| G<br>Gebruik                    | <b>R</b><br>Rad<br>Rou                         |
|                                 |                                                |

| Gepersonaliseerd zoeken en<br>routebegeleiding         |
|--------------------------------------------------------|
| H<br>Hoofdscherm6                                      |
| l<br>Informatie over brandstofprijzen 19<br>Inleiding6 |
| K<br>Kaartupdates                                      |
| L<br>Live Traffic                                      |
| N<br>Navigatiesysteem                                  |
| O<br>Onderste balk                                     |
| P<br>Parkeerinformatie                                 |
| R<br>Radio15<br>Routebegeleiding                       |

| Smartphone                    |    |
|-------------------------------|----|
| Telefoonweergave              | 28 |
| Smartphone-applicaties        |    |
| gebruiken                     | 28 |
| Spraakcommando's              | 23 |
| Spraakdoorschakel-toepassing. |    |
|                               | 23 |
| Spraakherkenning              | 22 |
| Startscherm                   | 6  |
| Stemherkenning                | 22 |
| Systeeminstellingen           | 10 |

# **T** Telefoon

| Bluetooth-verbinding       | 26 |
|----------------------------|----|
| Telefoonweergave           | 28 |
| Telefoonweergave activeren | 28 |
| Tweede telefoon            | 26 |

### U

| Uitgebreid statusscherm | 6  |
|-------------------------|----|
| USB-poort               | 15 |

#### V

| Verkeersinformatie | 15 |
|--------------------|----|
| Wi-Fi-verbinding   | 10 |
| Wi-Fi-verbinding   | 10 |

# Multimedia Navi

| Inleiding 3         | 34 |
|---------------------|----|
| Basisbediening 4    | 2  |
| Radio 4             | 9  |
| Externe apparaten 5 | 6  |
| Navigatie 6         | 64 |
| Spraakherkenning 8  | 30 |
| Telefoon 8          | 31 |
| Trofwoordonlijst    | n  |

# Inleiding

| Algemene aanwijzingen         | 34 |
|-------------------------------|----|
| Antidiefstalfunctie           | 35 |
| Overzicht bedieningselementen | 36 |
| Gebruik                       | 39 |

# Algemene aanwijzingen

#### Let op

Deze handleiding beschrijft alle voor de diverse Infotainmentsystemen beschikbare opties en functies. Bepaalde beschrijvingen, zoals die voor display- en menufuncties, gelden vanwege de modelvariant, landspecifieke uitvoeringen, speciale uitrusting en accessoires mogelijk niet voor deze auto.

#### Belangrijke informatie over de bediening en de verkeersveiligheid

# **▲**Waarschuwing

Het Infotainmentsysteem moet worden gebruikt zodat er te allen tijde veilig met de auto kan worden gereden. Zet bij twijfel de auto aan de kant en bedien het Infotainmentsysteem terwijl u stilstaat.

### **∆**Waarschuwing

In sommige gebieden staan eenrichtingsstraten en andere wegen en inritten (bijv. voetgangersgebieden) met een inrijverbod zijn niet op de kaart gemarkeerd. In dergelijke gebieden geeft het Infotainmentsysteem mogelijk een waarschuwing die geaccepteerd moet worden. In dergelijke gebieden is het zaak om goed op eenrichtingsstraten en andere wegen en inritten met een inrijverbod zijn te letten.

### Radio-ontvangst

Tijdens de radio-ontvangst kan gesis, geruis, signaalvervorming of signaaluitval optreden door:

- wijzigingen in de afstand tot de zender
- ontvangst van meerdere signalen tegelijk door reflecties
- obstakels

# Antidiefstalfunctie

Het Infotainmentsysteem is voorzien van een elektronisch beveiligingssysteem dat het systeem tegen diefstal beveiligt.

De beveiliging houdt in dat het Infotainmentsysteem alleen in de auto werkt en daarom voor een eventuele dief waardeloos is.

# 36 Inleiding

# Overzicht bedieningselementen

# Bedieningspaneel

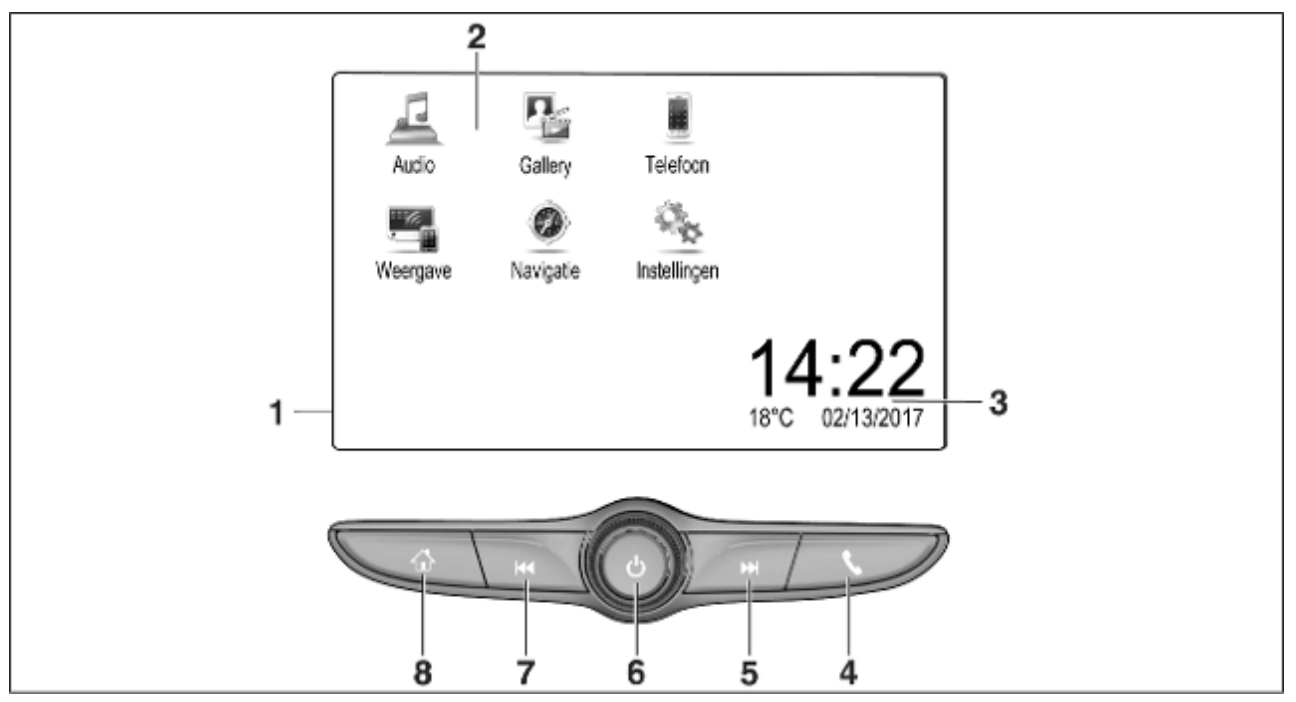
Info-Display / startscherm ..... 42 1 Beginmenu ...... 42 2 Knoppen op het scherm voor toegang tot: Audio: audiofuncties 5 Gallery: afbeeldings- en filmfuncties Telefoon: mobieletelefoonfuncties Weergave: telefoonweergave of Nav: BringGo® app Navigation: geïntegreerde navigatie Instellingen: systeeminstellingen 3 Tijd-, datum- en temperatuuraanduiding ...... 46 4 ſ.

6

| of telefoonweergave-<br>functie openen (indien<br>geactiveerd)62                  |
|-----------------------------------------------------------------------------------|
| Lang indrukken:<br>spraakherkenning<br>activeren                                  |
| Kort indrukken: naar de<br>volgende zender gaan<br>wanneer de radio actief is 49  |
| of naar het volgende<br>nummer gaan wanneer<br>externe apparaten actief<br>zijn58 |
| Lang indrukken: omhoog<br>zoeken wanneer de radio<br>actief is49                  |
| of snel vooruit als externe<br>apparaten actief zijn58<br>()                      |
| Kort indrukken: Infotain-<br>mentsysteem inschakelen<br>indien uitgeschakeld      |
| of systeem onderdrukken indien ingeschakeld                                       |

| Lang indrukken: Infotain-<br>mentsysteem uitschakelen 39                  |
|---------------------------------------------------------------------------|
| Draaien: volume<br>aanpassen                                              |
| Kort indrukken: ga naar de<br>vorige zender wanneer de<br>radio actief is |
| of ga naar het vorige<br>nummer wanneer externe<br>apparaten actief zijn  |
| Lang indrukken: omlaag<br>zoeken wanneer de radio<br>actief is            |
| of snel achteruit als<br>externe apparaten actief<br>zijn                 |
| Kort indrukken: het startscherm weergeven 39                              |
| Lower in devil-bases to lefe an                                           |

7

8

## 38 Inleiding

#### Afstandsbediening op stuurwiel

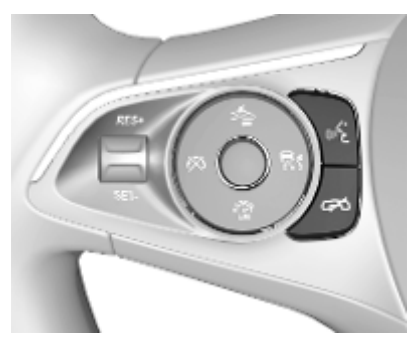

- - of actieve spraakherkenning

of een instructie onderbreken en direct een spraakcommando geven Indrukken: oproep beëindigen / weigeren

of spraakherkenning uitschakelen

of mute (stiltefunctie) van de audiobron activeren / deactiveren

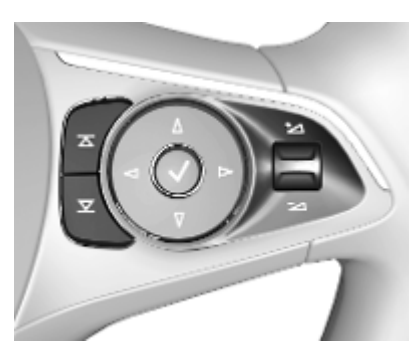

 Radio: indrukken om
 volgende/vorige favoriet of zender te selecteren

> Media: druk om volgende / vorige nummer te kiezen

- + Omhoog: volume harder zetten
- Omlaag: volume zachter zetten

## Gebruik

#### Bedieningselementen

Het Infotainmentsysteem wordt bediend met behulp van functietoetsen, een aanraakscherm en op het display weergegeven menu's.

Invoer kan naar keuze plaatsvinden via:

- het bedieningspaneel op het Infotainmentsysteem ▷ 36
- het aanraakscherm \$ 42
- de stuurbedieningsknoppen
   ⇔ 36
- de spraakherkenning ▷ 80

# Het Infotainmentsysteem in- of uitschakelen

Druk kort op () om het systeem in te schakelen. Na het inschakelen wordt de laatst geselecteerde Infotainmentbron actief.

Druk lang op  $(\stackrel{l}{\cup}$  om het systeem uit te schakelen.

#### Automatisch uitschakelen

Als u het Infotainmentsysteem inschakelt met een druk op () terwijl het contact uitstaat, dan schakelt het systeem na 10 minuten automatisch weer uit.

### Volume instellen

Draai (<sup>1</sup>). De actuele instelling wordt weergegeven op het display.

Bij het inschakelen van het Infotainmentsysteem wordt automatisch het laatst geselecteerde volume ingesteld, mits dit het maximale inschakelvolume niet overschrijdt. Voor een gedetailleerde beschrijving \$ 45.

#### Automatische volumeregeling

Na inschakeling van het volume met snelheidscompensatie ▷ 45 wordt het volume automatisch zodanig aangepast dat u onderweg geen geluid van het wegdek of van de rijwind hoort.

#### Mute

Druk op (<sup>1</sup>) om het geluid van het Infotainmentsysteem te onderdrukken. Druk nogmaals op () om de stiltefunctie te annuleren. Het laatst geselecteerde volume wordt weer ingesteld.

### Bedieningsmodi

Druk op  $\mathbf{\hat{m}}$  om het startscherm weer te geven.

### Let op

Voor een gedetailleerde beschrijving van de werking van het menu via het aanraakscherm \$ 42.

#### Audio

Selecteer **Audio** op het scherm om het hoofdmenu van de laatst geselecteerde audiomodus te openen.

Selecteer **Bron** op het scherm om de interactieve selectiebalk weer te geven.

## 40 Inleiding

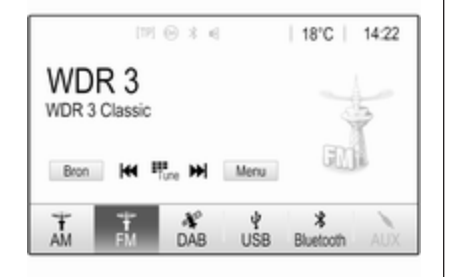

Om naar een andere audiomodus te gaan, drukt u op een van de opties van de interactieve selectiebalk.

Voor een gedetailleerde beschrijving van:

- radiofuncties ⇔ 49
- externe apparaten ⇔ 58

#### Gallery

Selecteer **Gallery** om het afbeeldingen- en filmmenu te openen voor de opgeslagen bestanden van een extern apparaat, zoals een USBapparaat of smartphone. Selecteer a of a om het afbeeldingen- of filmmenu weer te geven. Selecteer de gewenste afbeelding of het filmbestand voor weergave op het display.

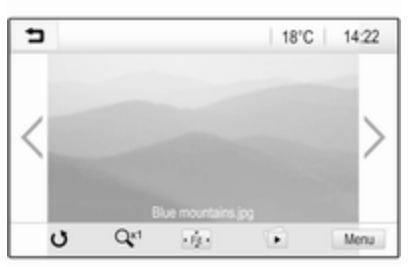

Voor een gedetailleerde beschrijving van:

- afbeeldingsfuncties ⇔ 59
- filmfuncties ⇔ 61

#### Telefoon

Voordat u de telefoonfunctie kunt gebruiken moet er een verbinding zijn gemaakt tussen het Infotainmentsysteem en de mobiele telefoon. Voor een gedetailleerde beschrijving van het opzetten en het tot stand brengen van een Bluetooth-verbinding tussen het Infotainmentsysteem en een mobiele telefoon  $\Rightarrow 81$ .

Als de mobiele telefoon is verbonden, selecteer dan **Telefoon** om het hoofdmenu weer te geven.

| [19] 😔              | 3.6   | @   18 | °C | 14:22 |
|---------------------|-------|--------|----|-------|
| T.a. MyProvider.com |       |        |    |       |
| MyPhone             |       | 1      | 2  | 3     |
|                     |       | 4      | 5  | 6     |
|                     |       | 7      | 8  | 9     |
| Contacten           | 0 煮   | * .    | 0  | #     |
| Oproephistorie      | 0 (8) | C      | ~  | 2     |

Voor een gedetailleerde beschrijving van de werking van de mobiele telefoon via het Infotainmentsysteem ▷ 84.

#### Weergave

Maak verbinding met een smartphone om smartphone-specifieke apps weer te geven op het Infotainmentsysteem.

Selecteer **Weergave** om de weergavefunctie te starten.

Afhankelijk van de smartphone die is verbonden, verschijnt er een hoofdmenu met verschillende apps die u kunt selecteren.

Voor een gedetailleerde beschrijving  $\Rightarrow$  62.

#### Navigatie

(geïntegreerd navigatiesysteem)

Druk op  $\bigoplus$  om het startscherm weer te geven.

Selecteer **Navigatie** om de navigatiekaart weer te geven voor het gebied rondom de huidige locatie.

|             | [19] ⊕ 3 €           | @   18°C | 14:22 |
|-------------|----------------------|----------|-------|
| 16 min      | 21 km >              |          | *     |
| 9.1<br>A560 | 2 km<br>Æxit 32<br>■ | 0        | +     |
| ×           | 5                    | A3 🔹     | -     |

Voor een gedetailleerde beschrijving van de navigatiefuncties  $rac{c}{>} 64$ .

#### Nav

(als een geïntegreerd navigatiesysteem en **Weergave** niet beschikbaar zijn)

Selecteer om de navigatieapplicatie BringGo te starten **Nav**.

Voor een gedetailleerde beschrijving  $\Rightarrow$  62.

#### Instellingen

Selecteer **Instellingen** om een menu met de verschillende systeemgerelateerde instellingen te openen, bijvoorbeeld om **Geluidsterugmelding bij aanraken** te deactiveren.

| <ul> <li>Instellingen</li> </ul> |   | (2) |
|----------------------------------|---|-----|
| Tijd en datum                    | > | 1/3 |
| Taal(Language)                   |   | Т   |
| Radio                            | > | T.  |
| Auto                             | > |     |
| Bluetooth                        | > | ٠   |

## Basisbediening

| Basisbediening 4      | 2 |
|-----------------------|---|
| Geluidsinstellingen 4 | 4 |
| Volume-instellingen 4 | 5 |
| Systeeminstellingen 4 | 6 |

## Basisbediening

Het display van het Infotainmentsysteem heeft een aanraakgevoelig oppervlak voor rechtstreekse interactie met de getoonde menubedieningselementen.

## Voorzichtig

Gebruik geen puntige of harde voorwerpen zoals balpennen, potloden of iets soortgelijks voor het aanraakscherm.

## 🕇 schermtoets

Druk bij het navigeren door de menu's in het desbetreffende submenu op to om terug te gaan naar het bovenliggende menu.

Druk op  $\mathbf{\hat{m}}$  om het startscherm weer te geven.

# Een schermtoets of menuoptie selecteren of activeren

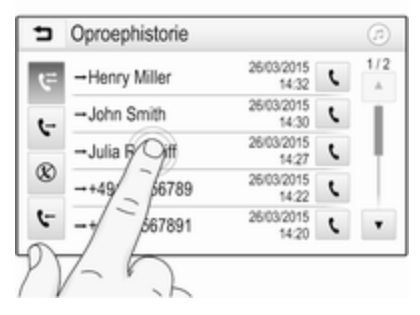

Druk op een schermtoets of menuoptie.

De desbetreffende systeemfunctie wordt geactiveerd, er verschijnt een bericht of een submenu met verdere opties.

# Items op het startscherm verplaatsen

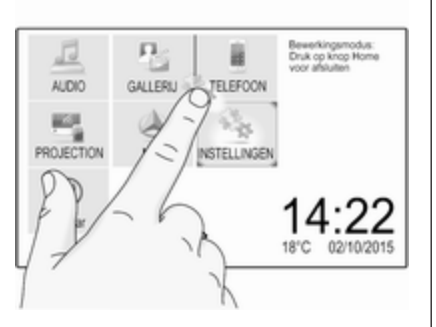

Druk op het element en houd het ingedrukt totdat de pictogrammen rood worden omkaderd. Ga met uw vinger naar de gewenste locatie en laat het element los.

#### Let op

Oefen een gelijkmatige druk uit en beweeg uw vinger met een constante snelheid.

Alle andere opties worden opnieuw ingedeeld.

Druk op een van de toetsen op het bedieningspaneel om de bewerkingsmodus af te sluiten.

#### Let op

De bewerkingsmodus wordt automatisch verlaten als er 30 seconden niets wordt gedaan.

## Door lijsten bladeren

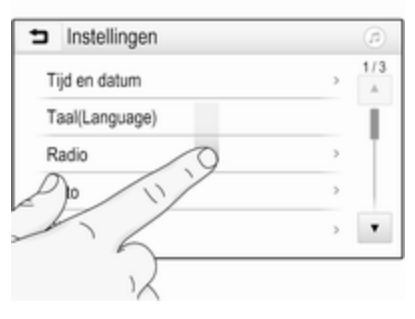

Als er meer items zijn dan er op het scherm kunnen worden weergegeven, dan moet u door de lijst bladeren.

Om door een lijst te bladeren, veegt u over de pagina of gebruikt u de pijlen.

Druk op de titel van de lijst om terug te keren naar het begin.

## Door de pagina's bladeren

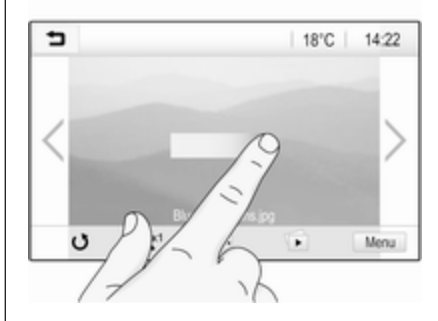

Om van een pagina naar een andere te bladeren, veegt u over de pagina of gebruikt u de pijlen.

# Snel naar toepassing Audio en Navigatie gaan

Gebruik de symbolen @ of Ø op de bovenste regel van sommige menu's om rechtstreeks naar een andere toepassing te gaan.

## 44 Basisbediening

| T.a. MyProvider.com |       |     |   |    |
|---------------------|-------|-----|---|----|
| MyPhone             |       | 1   | 2 | 3  |
|                     |       | 4   | 5 | 6  |
|                     |       | 7   | 8 | 9  |
| Contacten           | 〇煮    | * . | 0 | #  |
| Oproephistorie      | 0 (8) | e   | ~ | En |

Om rechtstreeks naar het **Audio**menu te gaan, selecteert u @.

Om rechtstreeks naar het Navigatiemenu te gaan, selecteert u  $\oslash$ .

#### Let op

Het Ø-symbool is alleen beschikbaar als routebegeleiding actief is.

## Geluidsinstellingen

In het geluidsinstellingenmenu kunnen de geluidskarakteristieken worden ingesteld. Het menu is toegankelijk vanuit elk audiohoofdmenu. Selecteer **Menu** in het desbetreffende audiohoofdmenu om het geluidsinstellingenmenu te openen. Blader zo nodig door de lijst met menuopties en selecteer **Geluidsinstellingen**. Het desbetreffende menu verschijnt.

| Þ         | Geluidsinstellingen | ø                          |
|-----------|---------------------|----------------------------|
| -         | Bass +              | Voor                       |
|           | Midden +            | GB                         |
|           | Hoge ton.           | BB                         |
| _         |                     | Achter                     |
| Praatprog | Rock Jazz Pop       | Country Klassiek Aangepast |

### Equalizermodus

Gebruik deze instelling voor een optimaal geluid voor het genre, bijv. **Rock** of **Klassiek**.

Selecteer de gewenste geluidsstijl in de interactieve selectiebalk onder aan het scherm. Wanneer u voor **Aangepast** kiest, kunt u de volgende instellingen handmatig aanpassen:

#### Bass

Met deze instelling kunt u de lage frequenties van de audiobronnen versterken of dempen.

Druk op + of - om de instelling aan te passen.

#### Midden

Met deze instelling kunt u de middenfrequenties van de audiobron versterken of dempen.

Druk op + of - om de instelling aan te passen.

#### Hoge ton.

Met deze instelling kunt u de hoge frequenties van de audiobronnen versterken of dempen.

Druk op + of - om de instelling aan te passen.

#### Balance en fader instellen

Gebruik de illustratie rechts van het menu om balance en fader in te stellen.

Druk op het bijbehorende punt in de afbeelding om het punt in het interieur te bepalen waar het geluidsniveau het hoogst is. Ook is de rode markering naar het gewenste punt te verschuiven.

#### Let op

De instellingen voor balance en fader gelden voor alle audiobronnen. Deze kunnen niet apart voor elke audiobron worden ingesteld.

## Volume-instellingen

# Maximaal opstartvolume aanpassen

Druk op 🏠 en selecteer dan Instellingen.

Selecteer **Radio**, blader door de lijst en selecteer vervolgens **Max. inschakelvolume**.

Raak + of - aan om de instelling aan te passen of verplaats de schuif op de volumebalk.

# Snelheidsgecompenseerd volume aanpassen

Druk op 🏠 en selecteer dan Instellingen.

Selecteer **Radio**, blader door de lijst en selecteer vervolgens **Automatisch volume**.

Selecteer een van de opties in de lijst om de mate van volumeaanpassing te wijzigen.

**Uit**: geen harder volume bij een toenemende snelheid.

**Hoog**: maximaal hard volume bij een toenemende snelheid.

#### Geluidsfeedbackfunctie voor bediening activeren of deactiveren

Als de geluidsfeedbackfunctie is geactiveerd, hoort u een pieptoon als een schermtoets of menuoptie wordt bediend.

Druk op 🏠 en selecteer dan Instellingen.

Selecteer **Radio** en blader in de lijst naar **Geluidsterugmelding bij** aanraken.

| 5 | Radio                            |     | (2) |
|---|----------------------------------|-----|-----|
|   | Favorieten beheren               |     | 1/2 |
|   | Geluidsterugmelding bij aanraken | = 1 | Т   |
|   | Tekst bladeren                   | 0   | 1   |
|   | Geluidsinstellingen              |     |     |
|   | Automatisch volume               |     | ٠   |

Druk op de schermtoets naast **Geluidsterugmelding bij aanraken** om de functie te activeren of deactiveren.

## Volume van verkeersinformatie

Stel het gewenste volume van de verkeersinformatie in wanneer een verkeersbericht door het systeem wordt gegeven. De desbetreffende instelling wordt dan door het systeem opgeslagen.

## 46 Basisbediening

## Systeeminstellingen

De onderstaande instellingen hebben betrekking op het hele systeem. Alle andere instellingen staan beschreven in de desbetreffende hoofdstukken van deze handleiding.

#### Datum- en tijdinstellingen

Druk op 🏠 en selecteer dan Instellingen.

Selecteer **Tijd en datum** om het desbetreffende submenu weer te geven.

| <ul> <li>Tijd en datum</li> </ul> |     |     |
|-----------------------------------|-----|-----|
| Tijdformaat instellen             | 12h | 24h |
| Datumformaat instellen            |     |     |
| Automatisch                       |     |     |
| Tijd instellen                    |     |     |
| Datum instellen                   |     |     |

#### Tijdformaat instellen

Selecteer de gewenste tijdnotatie door op het scherm de toetsen **12 h** of **24 h** aan te raken.

#### Datumformaat instellen

U selecteert de gewenste datumnotatie door op **Datumformaat instellen** te drukken en een van de beschikbare opties te kiezen.

#### Automatisch

Selecteer **Automatisch** om aan te geven of de datum en tijd automatisch of handmatig worden ingesteld.

Selecteer **Aan - RDS** om de datum en tijd automatisch in te stellen.

Selecteer **Uit - Handbediend** om de datum en tijd handmatig in te stellen. Als **Automatisch** op **Uit -Handbediend** wordt ingesteld, zijn de submenu-opties **Tijd instellen** en **Datum instellen** beschikbaar.

Tijd en datum instellen Selecteer Tijd instellen of Datum instellen om de tijd en datum in te stellen. Tik op + of - om de instellingen aan te passen.

## Taalinstellingen

Druk op 🏠 en selecteer dan Instellingen.

Selecteer **Taal(Language)** om het desbetreffende menu weer te geven.

Om de taal van de menuteksten te wijzigen, tikt u op de gewenste taal.

## Bladerfunctie voor tekst

Als er lange tekst op het scherm verschijnt, zoals bij titels van nummers en zendernamen, kan de tekst continu over het scherm rollen of kan deze eenmaal over het scherm rollen en in verkorte vorm worden weergegeven.

Druk op 🏠 en selecteer dan Instellingen.

Selecteer Radio.

| ➡ Radio                          | ø   |
|----------------------------------|-----|
| Favorieten beheren               | 1/2 |
| Geluidsterugmelding bij aanraken | ωŢ  |
| Tekst bladeren                   |     |
| Geluidsinstellingen              |     |
| Automatisch volume               |     |

De tekst rolt continu over het scherm door **Tekst bladeren** in te schakelen.

## **Display uitzetten**

Het display kan worden uitgeschakeld.

Druk op 🏠 en selecteer dan Instellingen.

Blader door de lijst en selecteer **Display uitschakelen**. Het display dooft. De audiofuncties blijven actief.

Raak om het display weer in te schakelen het scherm aan of druk op een knop.

## Fabrieksinstellingen

(zonder geïntegreerd navigatiesysteem)

Druk op 🏠 en selecteer dan Instellingen.

Blader door de lijst en selecteer **Terug** naar fabrieksinstellingen.

Selecteer Voertuiginstellingen herstellen om alle persoonlijke instellingen terug te zetten.

Selecteer **Alle privégegevens wissen** om de gekoppelde Bluetooth-apparaten en de opgeslagen contactenlijst en voicemailnummers te verwijderen.

#### Selecteer Radio-instellingen

**herstellen** om de geluids- en volumeinstellingen te resetten, alle favorieten te verwijderen en de gekozen beltoon te wissen.

In elk van deze gevallen verschijnt er een waarschuwing. Selecteer **Doorgaan** om de instellingen te resetten.

#### Fabrieksinstellingen

(met geïntegreerd navigatiesysteem)

Druk op 🏠 en selecteer dan Instellingen.

Blader door de lijst en selecteer **Terug** naar fabrieksinstellingen.

#### Voertuiginstellingen

Selecteer **Boordinstellingen terugzetten** om alle persoonlijke instellingen te herstellen.

Er verschijnt een pop-upvenster. Bevestig het pop-upbericht.

#### Telefooninformatie

Selecteer **Wis alle telefoongegevens** om de gekoppelde Bluetooth-apparaten en de opgeslagen contactenlijst en voicemailnummers te verwijderen.

Er verschijnt een pop-upvenster. Bevestig het pop-upbericht.

#### Radio-instellingen

Selecteer om de geluids- en volumeinstellingen te resetten en alle favorieten te verwijderen **Radio**instellingen herstellen.

Er verschijnt een pop-upvenster. Bevestig het pop-upbericht.

## 48 Basisbediening

#### Navigatie-instellingen

Selecteer om alle navigatieparameters en instellingen van het navigatiesysteem te resetten **Navigatieinstellingen herstellen**. Er verschijnt een submenu.

Selecteer om een specifieke set parameters terug te zetten **Navigatiege**schiedenis wissen (recente bestemmingen), **Favorieten voor navigatie** wissen (favorieten) of **Navigatie**opties en -instellingen resetten (bijv. instellingen voor kaartweergave, gesproken instructies of routeopties).

Er verschijnt een pop-upvenster. Bevestig het pop-upbericht.

#### Systeemversie

Druk op 🏠 en selecteer dan Instellingen.

Blader door de lijst en selecteer **Software informatie**.

Als er een USB-apparaat is aangesloten, kunt u de boordinformatie op dit USB-apparaat opslaan.

Selecteer Systeemupdate en vervolgens Voertuiginfo opslaan op USB. Neem contact op met een werkplaats voor een systeemupdate.

Voertuiginstellingen

De **Voertuiginstellingen** worden in de Gebruikershandleiding beschreven.

49

## Radio

| Gebruik                    | 49 |
|----------------------------|----|
| Zender zoeken              | 49 |
| Favorietenlijst            | 51 |
| Radio Data System          | 52 |
| Digital Audio Broadcasting | 53 |

## Gebruik

### Radio activeren

Druk op 🟠 en selecteer dan Audio. Het laatst geselecteerde hoofdmenu audio verschijnt.

Druk op **Bron** in het radiohoofdmenu om de interactieve selectiebalk te openen.

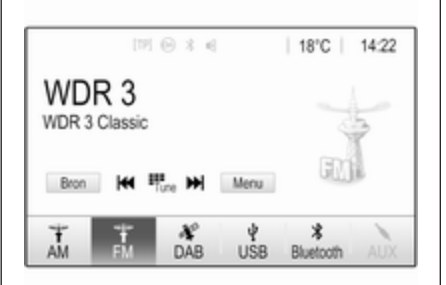

Selecteer het gewenste frequentiebereik.

De laatst ten gehore gebrachte zender van het geselecteerde frequentiebereik wordt ontvangen.

## Zender zoeken

## Automatisch zender zoeken

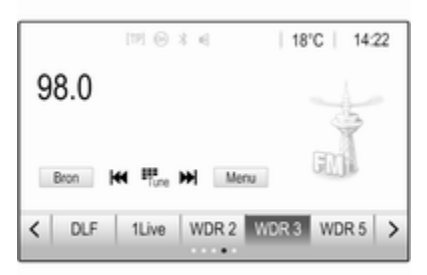

Druk kort op  $|\langle \langle Q \rangle | \rangle$  of  $\langle \rangle \rangle$  om de vorige of volgende zender in het zendergeheugen weer te geven.

## Handmatig zender zoeken

Druk op I I of D I op het bedieningspaneel. Loslaten wanneer de gewenste frequentie bijna bereikt is.

Er wordt gezocht naar de volgende zender die kan worden ontvangen en deze wordt automatisch afgespeeld.

#### Let op

Frequentiebereik FM: Als de RDSfunctie is ingeschakeld, wordt er alleen naar RDS-zenders ¢ 52 gezocht en als verkeersinformatie TP is ingeschakeld, wordt er alleen naar zenders met verkeersinformatie ¢ 52 gezocht.

#### Afstemmen op zender

Druk op ∰ op het scherm. Het scherm **Direct afstemmen** verschijnt.

| <ul> <li>Direct afstemmen</li> </ul> |   |        |   |   |   |  |
|--------------------------------------|---|--------|---|---|---|--|
| 89.5                                 |   |        | 1 | 2 | 3 |  |
|                                      |   |        | 4 | 5 | 6 |  |
|                                      |   |        | 7 | 8 | 9 |  |
| M                                    | M | Zoeken |   |   | + |  |

Voer de gewenste frequentie in. Gebruik ← om de ingevoerde cijfers te verwijderen. Druk zo nodig op I◀ of ▶I om vervolgens de invoer te wijzigen. Bevestig de invoer om de zender te beluisteren.

### Zenderlijsten

Druk op **Menu** in het radiohoofdmenu om het bijbehorende submenu voor de specifieke golfband te openen.

Selecteer **Zenderlijst**. Al de te ontvangen zenders van het desbetreffende golfbereik en in het huidige ontvangstgebied worden weergegeven.

Selecteer de gewenste zender.

#### Let op

De momenteel beluisterde radiozender wordt aangeduid door het symbool ► naast de naam van de zender.

## Categorielijst

Tal van radiozenders zenden een PTY-code uit die het uitgezonden programmatype aangeeft (bijv. nieuws). Sommige zenders wijzigen afhankelijk van de inhoud die op dat moment wordt uitgezonden ook de PTY-code. Het Infotainmentsysteem slaat deze zenders, gesorteerd op programmatype, in de desbetreffende categorielijst op.

#### Let op

Het punt **Categorieën** is niet beschikbaar voor het AM-frequentiebereik.

Selecteer **Categorieën** om een programmatype te zoeken dat door de zenders wordt aangeboden.

Er verschijnt een lijst met momenteel beschikbare programmatypes.

Selecteer het gewenste programmatype. De lijst met zenders met het geselecteerde programmatype verschijnt.

Selecteer de gewenste zender.

#### Let op

De momenteel beluisterde radiozender wordt aangeduid door het symbool ► naast de naam van de zender.

## Zenderlijsten bijwerken

Als de stations in de frequentiebandspecifieke stationslijst niet meer kunnen worden ontvangen, moeten de stationslijsten worden bijgewerkt.

#### Let op

De lijst met FM-zenders wordt automatisch bijgewerkt.

Druk op **Menu** in het radiohoofdmenu en selecteer vervolgens **Zenderlijst bijwerken**.

#### Let op

Bij het bijwerken van een lijst van een zender op een specifiek frequentiebereik wordt de overeenkomstige categorielijst ook bijgewerkt.

Het toestel zoekt naar zenders en er verschijnt een bijbehorend bericht. Na het zoeken verschijnt de desbetreffende zenderlijst.

#### Let op

De momenteel beluisterde radiozender wordt aangeduid door het symbool ► naast de naam van de zender.

## Favorietenlijst

Zenders van alle frequentiebereiken kunnen handmatig in de favorietenlijsten worden opgeslagen.

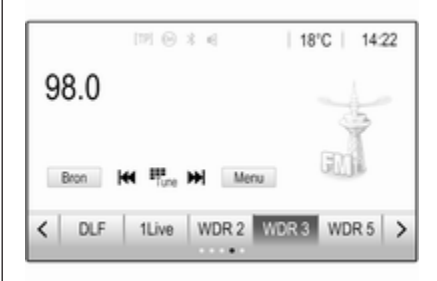

U beschikt over vijf favorietenlijsten met elk vijf favorieten.

#### Let op

Het huidige station wordt gemarkeerd.

#### Zender opslaan

Druk indien nodig op  $\langle$  of  $\rangle$  om naar de gewenste favorietenlijst te bladeren.

Om de actieve radiozender op te slaan als favoriet, houdt u de gewenste favorietentoets enkele seconden lang ingedrukt. De favorietentoets draagt de bijbehorende frequentie of zendernaam als titel.

## Zender oproepen

Druk indien nodig op  $\langle$  of  $\rangle$  om naar de gewenste favorietenlijst te bladeren.

Kies de gewenste favoriet.

## Het aantal favorietenlijsten instellen

Druk op 🟠 en selecteer vervolgens Instellingen op het scherm om het aantal favorietenlijsten vast te stellen waaruit kan worden gekozen.

Selecteer **Radio** en dan **Favorieten beheren** om het desbetreffende submenu weer te geven.

Activeer of deactiveer de weer te geven favorietenlijst.

## Radio Data System

Radio Data System (RDS) is een dienst voor FM-zenders die ervoor zorgt dat de gewenste zender aanzienlijk sneller wordt gevonden en zonder problemen wordt ontvangen.

#### Voordelen van RDS

- Op het display verschijnt de programmanaam van de zender in plaats van de frequentie.
- Tijdens het zoeken naar zenders stemt het Infotainmentsysteem alleen af op RDS-zenders.
- Het Infotainmentsysteem stemt altijd af op de zendfrequentie van de ingestelde zender met de beste ontvangst via AF (alternatieve frequentie).
- Afhankelijk van de ontvangen zender geeft het Infotainmentsysteem radioteksten weer met bijv. informatie over het actuele programma.

## RDS-configuratie

Tik op **Menu** in het hoofdmenu FMradio om het desbetreffende golfbandspecifieke submenu te openen. Blader naar **RDS**.

Activeer of deactiveer RDS.

#### Verkeersinformatie

Verkeersinformatiezenders zijn RDSzenders die verkeersinformatie uitzenden. Als verkeersinformatie is ingeschakeld, wordt de audiobron die momenteel wordt afgespeeld voor de duur van het verkeersbericht onderbroken.

#### Verkeersinformatiefunctie activeren

Kies **Menu** in het hoofdmenu FMradio om het desbetreffende golfbandspecifieke submenu te openen.

Druk op de schermtoets naast Verkeersberichten om de functie te activeren of deactiveren.

#### Let op

In de zenderlijst verschijnt TP naast de zenders die verkeersinformatie verschaffen. Als de verkeersinformatie geactiveerd is, verschijnt **[TP]** op de bovenste regel van alle menu's. Als de actuele zender geen verkeersinformatiezender is, wordt TP grijs weergegeven en wordt er automatisch naar de volgende verkeersinformatiezender gezocht. Zodra er een verkeersinformatiezender wordt gevonden, wordt **TP** gemarkeerd. Als er geen verkeersinformatiezender wordt gevonden, blijft TP grijs.

Als er een verkeersbericht op de desbetreffende zender wordt uitgezonden, verschijnt er een bericht.

Druk op het scherm of druk op  $\bigcirc$  om de melding te onderbreken en naar de laatst geactiveerde functie te gaan.

#### **Regio-instelling**

Soms zenden RDS-zenders regionaal verschillende programma's op verschillende frequenties uit.

Kies **Menu** in het hoofdmenu FMradio om het desbetreffende golfbandspecifieke submenu te openen en blader naar **Regio** 

Activeer of deactiveer Regio.

Als de regio-instelling geactiveerd is, worden er zo nodig andere frequenties met dezelfde regionale programma's geselecteerd. Is de regio-instelling uitgeschakeld, worden alternatieve frequenties voor de zenders geselecteerd zonder rekening te houden met regionale programma's.

## **Digital Audio Broadcasting**

Digital Audio Broadcasting (DAB) maakt digitale radio-uitzendingen mogelijk.

DAB-zenders worden aangeduid met de programmanaam i.p.v. met de zendfrequentie.

#### Algemene aanwijzingen

- Met DAB kunnen verschillende programma's (diensten) op dezelfde frequentie worden uitgezonden (ensemble).
- Naast hoogwaardige diensten voor digitale audio is DAB ook in staat om programmagerelateerde gegevens en een veelheid

aan andere dataservices uit te zenden, inclusief reis - en verkeersinformatie.

- Zolang een bepaalde DABontvanger een signaal van een zender op kan vangen (ook al is het signaal erg zwak), is de geluidsweergave gewaarborgd.
- Bij een slechte ontvangst wordt het volume automatisch lager gezet om onaangename geluiden te voorkomen.

Als het DAB-signaal te zwak is om door de radio te worden opgevangen, wordt de weergave geheel onderbroken. Dit probleem is te voorkomen door in het DAB-menu **Koppeling DAB-**DAB of **Koppeling DAB-FM** te activeren (zie onder).

- Interferentie door zenders op naburige frequenties (een verschijnsel dat typisch is voor AM- en FM-ontvangst) doet zich bij DAB niet voor.
- Als het DAB-signaal door natuurlijke obstakels of door gebouwen wordt weerkaatst, verbetert dit de ontvangstkwaliteit van DAB,

terwijl AM- en FM-ontvangst in die gevallen juist aanmerkelijk verzwakt.

 Als DAB-ontvangst is ingeschakeld, blijft de FM-tuner van het Infotainmentsysteem op de achtergrond actief en zoekt dan continu naar FM-zenders met de beste ontvangst. Als TP ⇒ 52 geactiveerd is, worden er verkeersberichten doorgegeven van de FM-zender die de beste ontvangst heeft. Deactiveer TP als DAB-ontvangst niet door FMverkeersberichten moet worden onderbroken.

#### DAB-meldingen

Naast hun muziekprogramma's zenden veel DAB-zenders ook diverse categorieën berichten uit. Na activering van sommige of alle categorieën wordt de momenteel ontvangen DAB-service bij ontvangst van een bericht uit deze categorieën onderbroken. Kies **Menu** in het hoofdmenu DABradio om het desbetreffende frequentiebandspecifieke submenu te openen.

Blader door de lijst en selecteer **DAB**aankondigingen om een lijst met de beschikbare categorieën weer te geven.

Activeer alle of alleen de gewenste berichtcategorieën. Er kunnen verschillende berichtcategorieën tegelijk worden geselecteerd.

### Koppeling DAB-DAB

Als deze functie geactiveerd is, schakelt het systeem over op dezelfde service van een ander DAB-ensemble (indien beschikbaar) als het DABsignaal te zwak is om door de radio te worden opgevangen.

Kies **Menu** in het hoofdmenu DABradio om het desbetreffende frequentiebandspecifieke submenu te openen.

Blader door de lijst en activeer of deactiveer **Koppeling DAB-DAB**.

## Koppeling DAB-FM

Deze functie maakt het mogelijk om over te schakelen van een DABzender op een FM-zender of andersom.

Als deze functie geactiveerd is, schakelt het systeem over op eenzelfde FM-zender van de actieve DABservice (indien beschikbaar) als het DAB-signaal te zwak is om door de radio te worden opgevangen.

Blader door de lijst en activeer of deactiveer **Koppeling DAB-FM**.

#### L-band

Deze functie definieert welke DABfrequentiebanden door het Infotainmentsysteem moeten worden ontvangen.

De L-band (normale en satellietradio) is een andere radiofrequentie die u daarnaast kunt ontvangen.

Kies **Menu** in het hoofdmenu DABradio om het desbetreffende frequentiebandspecifieke submenu te openen.

Blader door de lijst en activeer of deactiveer **L-band**.

#### Intellitext

Met de functie **Intellitext** kunt u extra informatie ontvangen, zoals financiele informatie, sport en nieuws.

#### Let op

De beschikbare content is afhankelijk van de zender en regio.

Kies **Menu** in het hoofdmenu DABradio om het desbetreffende frequentiebandspecifieke submenu te openen.

Blader door de lijst en selecteer **Intellitext**.

Selecteer een van de categorieën en kies een specifieke optie om gedetailleerde informatie weer te geven.

#### EPG

De elektronische programmagids verschaft informatie over het huidige en komende programma van de desbetreffende DAB-zender.

Selecteer **Menu** in het hoofdmenu DAB-radio en selecteer vervolgens **Zenderlijst**.

Radio 55

Druk op het pictogram naast de zender om het programma van de gewenste zender weer te geven.

## Externe apparaten

| Algemene informatie    | 56 |
|------------------------|----|
| Audio afspelen         | 58 |
| Afbeeldingen weergeven | 59 |
| Films afspelen         | 61 |
| Smartphone-applicaties |    |
| gebruiken              | 62 |

## Algemene informatie

Er zit een USB-poort voor het aansluiten van externe apparaten op de middenconsole.

#### Let op

U moet de USB-poort altijd schoon en droog houden.

## USB-poort

Op de USB-poort kunt u een mp3speler, USB-apparaat, SD Card (via USB-stekker / adapter) of smartphone aansluiten.

Er kunnen maximaal twee USB-apparaten tegelijk op het Infotainmentsysteem aangesloten zijn.

#### Let op

Voor het verbinden van twee USBapparaten hebt u een externe USBhub nodig.

Het Infotainmentsysteem kan audiobestanden afspelen, afbeeldingsbestanden weergegeven of filmbestanden afspelen vanaf USB-apparaten. Na het aansluiten op de USB-poort werken diverse functies van het bovenvermelde apparaat via de knoppen en menu's van het Infotainmentsysteem.

#### Let op

Niet alle aanvullende apparaten worden ondersteund door het Infotainmentsysteem. In de lijst op onze website kunt u controleren welke modellen geschikt zijn.

#### Een apparaat aansluiten/loskoppelen

Sluit een van bovenstaande apparaten aan op de USB-poort. Gebruik zo nodig de daartoe bestemde aansluitkabel. De muziekfunctie start automatisch.

#### Let op

Bij het verbinden van een niet-leesbaar USB-apparaat verschijnt er een bijbehorende foutmelding en schakelt het Infotainmentsysteem automatisch terug naar de vorige functie.

Ontkoppel het USB-apparaat door een andere functie te selecteren en dan het USB-apparaat te verwijderen.

## Voorzichtig

Koppel het toestel tijdens het afspelen niet los. Hierdoor kan het toestel of het Infotainmentsysteem beschadigd raken.

#### USB automatisch starten

Standaard verschijnt het USB-audiomenu automatisch zodra een USBapparaat is aangesloten.

Indien gewenst kunt u deze functie deactiveren.

Druk op 🟠 en selecteer vervolgens Instellingen om het instellingenmenu te openen.

Selecteer **Radio**, blader naar **USB automatisch starten** en druk op de schermtoets naast de functie.

Druk nogmaals op de schermtoets om de functie weer te activeren.

## Bluetooth

Apparaten die de Bluetooth-muziekprofielen A2DP en AVRCP ondersteunen kunnen draadloos met het Infotainmentsysteem worden verbonden. Het Infotainmentsysteem kan de muziekbestanden afspelen die op deze apparaten staan.

#### Een apparaat aansluiten

Voor een gedetailleerde beschrijving van het tot stand brengen van een Bluetooth-verbinding  $\diamondsuit$  82.

#### Bestandsindelingen en mappen

De maximale capaciteit van een door het infotainmentsysteem ondersteund apparaat is 5000 muziekbestanden, 5000 afbeeldingsbestanden, 500 filmbestanden, 5000 mappen en 15 niveaus mappenstructuur. Alleen apparaten met een formattering in het FAT16 / FAT32-bestandssysteem worden ondersteund.

Als de audio-metagegevens afbeeldingen bevatten, verschijnen deze afbeeldingen op het scherm.

#### Let op

Sommige bestanden worden wellicht niet goed afgespeeld. Dit wordt wellicht veroorzaakt door een ander opnameformaat of de staat van het bestand.

Bestanden van online-winkels met digitaal rechtenbeheer (DRM) kunnen niet worden afgespeeld.

Het Infotainmentsysteem kan de volgende audio-, afbeeldings- en filmbestanden op externe apparaten afspelen/weergeven.

#### Audiobestanden

De afspeelbare audiobestandsindelingen zijn MP3 (MPEG-1 layer 3, MPEG-2 layer 3), WMA, AAC, AAC+, ALAC OGG WAF (PCM), AIFF, 3GPP (alleen audio), Audio Books en LPCM. iPod<sup>®</sup> en iPhone<sup>®</sup> apparaten spelen ALAC, AIFF, Audio Books en LPCM af.

Bij het afspelen van een bestand met ID3 tag-informatie kan het Infotainmentsysteem informatie weergeven, bijv. over de titel van de track en de artiest.

#### Afbeeldingsbestanden

De weergeefbare afbeeldingsbestandsindelingen zijn JPG, JPEG, BMP, PNG en GIF.

JPG-bestanden moeten 64 tot 5000 pixels breed en 64 tot 5000 pixels hoog zijn.

BMP-, PNG- en GIF-bestanden moeten 64 tot 1024 pixels breed en 64 tot 1024 pixels hoog zijn.

De bestandsgrootte van de afbeeldingen mag niet meer dan 1MB zijn.

#### Filmbestanden

De afspeelbare videobestandsindelingen zijn AVI en MP4.

De maximale resolutie is 1280 x 720 pixels. De herhalingsfrequentie moet minder dan 30 fps zijn.

De bruikbare codec is H.264/MPEG-4 AVC.

De afspeelbare audio-indelingen zijn MP3, AC3, AAC en WMA.

De weergeefbare ondertitelingsindeling is SMI.

## Audio afspelen

### Muziekfunctie activeren

Als het apparaat nog niet met het Infotainmentsysteem verbonden is, verbind het apparaat dan  $\diamondsuit$  56.

Doorgaans wordt het desbetreffende audiohoofdmenu automatisch weergegeven.

Als het afspelen niet automatisch wordt gestart, bijvoorbeeld omdat **USB automatisch starten** is gedeactiveerd ♀ 56, moet u de volgende stappen ondernemen:

Druk op de en selecteer vervolgens Audio om het laatst geselecteerde audiohoofdmenu te openen.

Selecteer **Bron** in de interactieve selectiebalk en selecteer vervolgens de gewenste audiobron om het desbetreffende audiohoofdmenu te openen.

Het afspelen van de audiotracks start automatisch.

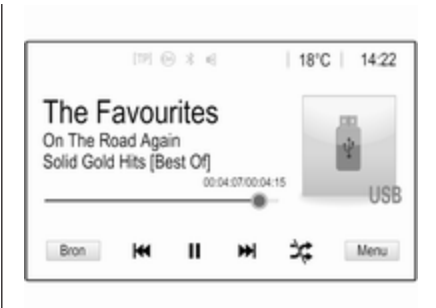

### Functietoetsen

Afspelen onderbreken en hervatten Druk op II om het afspelen te onder-

breken. De knop op het scherm verandert in  $\blacktriangleright$ .

Druk op  $\blacktriangleright$  om het afspelen te hervatten.

#### Volgende of vorige track afspelen

Druk op  $\triangleright \triangleright$  om de volgende track af te spelen.

Druk, zodra de track wordt afgespeeld, binnen 2 seconden op  $| \triangleleft \triangleleft |$  om terug te gaan naar de vorige track.

## Terug naar het begin van de huidige track gaan

Druk, wanneer de track wordt afgespeeld, na 2 seconden op  $| \triangleleft | \triangleleft |$ .

#### Snel vooruit en achteruit gaan

Houd  $| \triangleleft \triangleleft | \circ | \rangle > |$  ingedrukt. Laat de toets los om naar de normale afspeelmodus terug te keren.

Eventueel kan de schuif met de huidige trackstand naar links of naar rechts worden verplaatst.

## Tracks in willekeurige volgorde afspelen

Druk op  $\Rightarrow$  om de tracks in willekeurige volgorde af te spelen. De schermtoets verandert in  $\Rightarrow$ .

Druk nogmaals op ≭ om de functie Willekeurige volgorde te deactiveren en terug te gaan naar de normale afspeelmodus.

#### Muziek doorbladeren-functie

Druk op het scherm om het bladerscherm weer te geven. U kunt ook **Menu** op het hoofdscherm Audio selecteren om het desbetreffende audiomenu weer te geven, en vervolgens **Muziek doorbladeren** selecteren.

Er verschijnen verschillende categorieën waarin de tracks gesorteerd zijn, bijv. **Playlists**, **Artiesten** of **Albums**.

| <ul> <li>Artiesten</li> </ul>            | ø       |
|------------------------------------------|---------|
| ▶ Beastie Boys                           | >       |
| Frida Gold                               | >       |
| Kings Of Leon                            | >       |
| Alternatives                             | >       |
| Playlists Artiesten Albums Nummers Genre | es Meer |

Selecteer de gewenste categorie, subcategorie (indien beschikbaar) en kies dan een track.

Selecteer het nummer om het afspelen te starten.

## Afbeeldingen weergeven

Afbeeldingen vanaf een USB-apparaat kunnen worden weergegeven.

#### Let op

Om veiligheidsredenen zijn bepaalde functies niet beschikbaar tijdens het rijden.

#### Afbeeldingsfunctie activeren

Als het apparaat nog niet met het Infotainmentsysteem verbonden is, verbind het apparaat dan  $\diamondsuit$  56.

Druk op 🟠 en selecteer vervolgens Gallery om het mediahoofdmenu te openen.

Druk op a om het afbeeldingshoofdmenu te openen en een lijst met opgeslagen afbeeldingen op het USB-apparaat weer te geven. Selecteer de gewenste afbeelding. Als deze in een map is opgeslagen, moet u eerst de desbetreffende map selecteren.

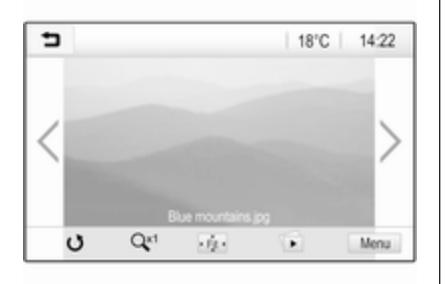

Raak het scherm aan om de menubalk te verbergen. Raak het scherm nogmaals aan om de menubalk weer te tonen.

#### Functietoetsen

#### Modus Volledig scherm

Selecteer : om de afbeelding in de modus Volledig scherm weer te geven. Druk op het scherm om de modus Volledig scherm te verlaten.

## Volgende of vorige afbeelding bekijken

Druk op > of veeg naar links om de volgende afbeelding te bekijken

Druk op **≺** of veeg naar rechts om de vorige afbeelding te bekijken.

#### Een afbeelding draaien

Selecteer 🔿 om de afbeelding te draaien.

#### Inzoomen op een afbeelding

Druk een of meerdere keren op  $\mathcal{O}$ om in te zoomen op een afbeelding of om terug te keren naar het oorspronkelijke formaat.

#### Een diavoorstelling bekijken

Selecteer 🗈 om de afbeeldingen op het USB-apparaat als diavoorstelling te bekijken.

Druk op het scherm om de diavoorstelling te beëindigen.

### Menu Afbeeldingen

Selecteer **Menu** op de onderste regel van het scherm om het **Afbeeldingenmenu** weer te geven.

| Afbeeldingenmenu         | ( |
|--------------------------|---|
| Tijd diavoorstelling     |   |
| Klok. Temperatuurdisplay | 0 |
| Display-instellingen     |   |
| Unspray-instellingen     |   |
|                          |   |
|                          |   |

#### Tijd diavoorstelling

Kies **Tijd diavoorstelling** om een lijst met mogelijke gebruiksduren te zien en kies de gewenste gebruiksduur.

#### Klok- en temperatuurweergave

Activeer voor het weergeven van tijd en temperatuur in de volledigeschermmodus **Klok. Temperatuurdisplay**.

#### **Display-instellingen**

Selecteer **Display-instellingen** om een submenu voor de helderheid en het contrast te openen.

Druk op + of - om de instellingen aan te passen.

## Films afspelen

Video's vanaf een USB-apparaat kunnen worden weergegeven.

### Let op

Om veiligheidsredenen werkt de filmfunctie onderweg niet.

## Filmfunctie activeren

Als het apparaat nog niet met het Infotainmentsysteem verbonden is, verbind het apparaat dan  $\diamondsuit$  56.

Druk op 🟠 en selecteer vervolgens **Gallery** om het mediahoofdmenu te openen.

Druk op ≤ om het filmhoofdmenu te openen en een lijst met opgeslagen afbeeldingen op het USB-apparaat weer te geven. Selecteer de gewenste film. Als deze in een map is opgeslagen, moet u eerst de desbetreffende map selecteren.

De film wordt afgespeeld.

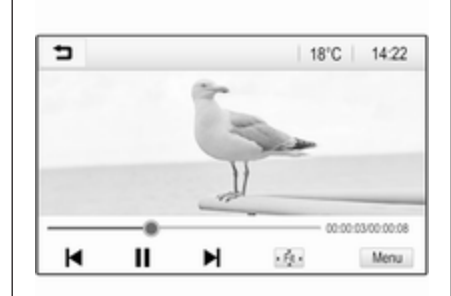

## Functietoetsen

#### Volledig scherm

Selecteer 🔅 om de film in de modus Volledig scherm af te spelen. Druk op het scherm om de modus Volledig scherm te verlaten.

Afspelen onderbreken en hervatten Druk op II om het afspelen te onderbreken. De knop op het scherm verandert in ►.

Druk op  $\blacktriangleright$  om het afspelen te hervatten.

#### Volgende of vorige track afspelen

Druk op ►I om het volgende filmbestand af te spelen.

Druk, zodra de film wordt afgespeeld, binnen 5 seconden op I◀ om terug te gaan naar het vorige filmbestand.

## Terug naar het begin van de huidige film gaan

Druk, wanneer de film wordt afgespeeld, na 5 seconden op II.

#### Snel vooruit en achteruit gaan

Houd I ◀ of ▶I ingedrukt. Laat de toets los om naar de normale afspeelmodus terug te keren.

### Filmmenu

Selecteer **Menu** op de onderste regel van het scherm om het **Menu Film** weer te geven.

| 5 | Menu Film               | ø   |
|---|-------------------------|-----|
| G | eluidsinstellingen      |     |
| A | utomatisch volume       |     |
| К | lok. Temperatuurdisplay | = 1 |
| D | isplay-instellingen     |     |

#### Klok- en temperatuurweergave

Activeer voor het weergeven van tijd en temperatuur in de volledigeschermmodus **Klok. Temperatuurdisplay**.

#### **Display-instellingen**

Selecteer **Display-instellingen** om een submenu voor de helderheid en het contrast te openen.

Druk op + of - om de instellingen aan te passen.

# Smartphone-applicaties gebruiken

#### Telefoonweergave

De smartphone-apps Apple CarPlay™ en Android Auto™ geven de geselecteerde apps van een smartphone weer op het Info-Display. U kunt ze bedienen met de bedieningselementen van het Infotainmentsysteem.

Controleer bij de fabrikant van het apparaat of deze functie op de smartphone te gebruiken is en of de applicatie beschikbaar is in het land waar u zich bevindt.

#### Smartphone voorbereiden

Android-telefoon: Download de Android Auto-app naar de smartphone vanaf de Google Play™ Store.

iPhone: Controleer of Siri<sup>®</sup> op de smartphone geactiveerd is.

## Telefoonweergave activeren in het instellingenmenu

Druk op 🏠 om het startscherm weer te geven en selecteer vervolgens Instellingen.

## Blader door de lijst naar **Apple CarPlay** of **Android Auto**.

Zorg ervoor dat de desbetreffende applicatie is geactiveerd.

#### Mobiele telefoon verbinden

Sluit de smartphone aan op de USBpoort  $\diamondsuit$  56.

#### Telefoonweergave starten

Druk op 🟠 en selecteer vervolgens Weergave om de telefoonweergavefunctie te starten.

#### Let op

Als de toepassing door het infotainmentsysteem wordt herkend, kan het toepassingspictogram wijzigen in **Apple CarPlay** of **Android Auto**.

Eventueel kan de functie worden gestart door 🟠 gedurende enkele seconden in te drukken.

Het getoonde telefoonweergavescherm is afhankelijk van de smartphone en de softwareversie.

#### Teruggaan naar het startscherm Druk op ☆.

## BringGo

BringGo is een navigatie-app voor het zoeken naar locaties, kaartweergave en routebegeleiding.

#### Let op

Controleer alvorens de app te downloaden of BringGo in de auto is geïnstalleerd.

#### De app downloaden

Voordat een BringGo met de bedieningsorganen en menu's van het infotainmentsysteem kan worden gebruikt, moet de desbetreffende applicatie op de smartphone worden geïnstalleerd.

Download de app van App Store<sup>®</sup> of Google Play Store.

## BringGo activeren in het instellingenmenu

Druk op 🟠 om het startscherm weer te geven en selecteer vervolgens Instellingen.

Blader door de lijst tot BringGo.

Zorg ervoor dat de applicatie is geactiveerd. Mobiele telefoon verbinden

Sluit de smartphone aan op de USBpoort  $\diamondsuit$  56.

#### BringGo starten

Druk op **(**) om de app te starten en selecteer het pictogram **Nav**.

Het hoofdmenu van de applicatie wordt getoond op het Info-Display.

Raadpleeg voor nadere informatie over het bedienen van de app de instructies op de website van de fabrikant.

| Algemene aanwijzingen 6   | 4 |
|---------------------------|---|
| Gebruik6                  | 5 |
| Invoer van de bestemming7 | 0 |
| Begeleiding7              | 6 |

## Algemene aanwijzingen

Dit hoofdstuk gaat over het geïntegreerde navigatiesysteem.

Bij het berekenen van de route houdt het systeem rekening met de huidige verkeerssituatie. Hiervoor ontvangt het Infotainmentsysteem via RDS-TMC verkeersberichten in het huidige ontvangstgebied.

Het navigatiesysteem kan echter geen rekening houden met de actuele verkeerssituatie, recentelijk veranderde verkeersregels en plotseling optredende gevaren of knelpunten (bijv. wegwerkzaamheden).

## Voorzichtig

Het gebruik van het navigatiesysteem vrijwaart de bestuurder niet van zijn verantwoordelijkheid correct en oplettend aan het verkeer deel te nemen. De relevante verkeersregels moeten zonder uitzondering in acht worden genomen. Wanneer de routebegeleiding tegen de verkeersregels ingaat, moet u altijd de verkeersregels volgen.

# Werking van het navigatiesysteem

De positie en beweging van de auto worden door het navigatiesysteem met behulp van sensors gedetecteerd. De afgelegde afstand wordt bepaald door het signaal van de snelheidsmeter van de auto, de draaibewegingen in de bochten door een sensor. De positie wordt bepaald door de gps-satellieten (Global Positioning System).

Door vergelijking van de sensorsignalen met de digitale kaarten is het mogelijk om de positie met een nauwkeurigheid van ongeveer 10 meter te bepalen.

Het systeem werkt ook bij een slechte GPS-ontvangst. Dit kan echter wel de nauwkeurigheid van de positiebepaling beïnvloeden. Na het invoeren van het bestemmingsadres of een markant punt of POI (dichtstbijzijnde tankstation, hotel, enz.) wordt de route vanaf de huidige locatie tot de geselecteerde bestemming berekend.

De routebegeleiding vindt plaats door spraakmeldingen, een richtingspijl en een meerkleurig kaartscherm.

### Opmerkingen

## TMC-verkeersinformatiesysteem en dynamische routebegeleiding

Het TMC-verkeersinformatiesysteem ontvangt van de TMC-radiozenders alle actuele verkeersinformatie. Deze informatie wordt gebruikt bij het berekenen van de volledige route. Daarbij wordt de route zo gepland dat verkeersknelpunten volgens de vooraf ingestelde criteria worden omzeild.

Is er een actueel knelpunt aanwezig tijdens een actieve routebegeleiding, dan vraagt het systeem - afhankelijk van de vooraf gemaakte instellingen of de route veranderd moet worden. De TMC-verkeersinformatie wordt op het kaartscherm met symbolen weergegeven of verschijnt als gedetailleerde tekst in het TMC-meldingenmenu.

Om de TMC-verkeersinformatie te kunnen gebruiken, moet het systeem TMC-zenders in de relevante regio ontvangen.

De TMC-stations kunnen in het navigatiemenu  $\diamondsuit$  65 worden geselecteerd.

#### Kaartgegevens

Alle vereiste kaartgegevens zijn in het Infotainmentsysteem opgeslagen.

Voor een update van de navigatiekaartgegevens koopt u nieuwe gegevens bij de Opel Dealer of op onze website http://opel.navigation.com/. De update wordt aangeleverd op een USB-stick.

Sluit het USB-apparaat aan op de USB-poort en volg de instructies op het scherm. Tijdens de update moet de auto ingeschakeld zijn.

Als de auto meer dan één USB-poort heeft, mogen de overige USB-poorten niet in gebruik zijn.

## Let op

Tijdens de update blijft de auto werken. Als de auto wordt uitgeschakeld, kan de update worden onderbroken. De navigatietoepassing, Bluetooth en andere externe apparaten werken niet totdat de update voltooid is.

## Gebruik

Druk op 🟠 om de navigatiekaart weer te geven en selecteer vervolgens het pictogram **Navigatie**.

#### Routebegeleiding niet actief

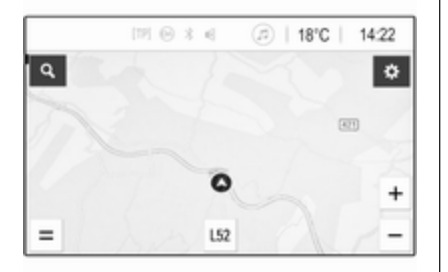

- De kaart wordt weergegeven.
- De huidige locatie wordt aangegeven met een cirkel met een pijl voor de rijrichting.
- De huidige straatnaam verschijnt onderaan het scherm.

#### Routebegeleiding actief

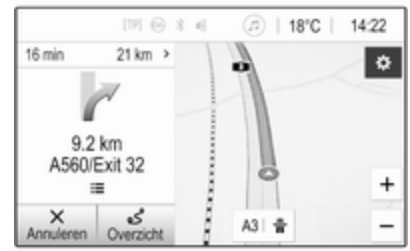

- De kaart wordt weergegeven.
- De actieve route wordt aangeven met een gekleurde lijn.
- De rijdende auto wordt gemarkeerd met een cirkel met een pijl voor de rijrichting.
- De volgende afslag wordt aangegeven op het afzonderlijke veld op de linkerzijde van het scherm.
- De aankomsttijd of reistijd staat boven de pijl.
- De resterende afstand tot de bestemming staat boven de pijl.

#### Werken met de kaart

#### Bladeren

Raak om door de kaart te bladeren een willekeurig punt op het scherm aan en sleep de kaart in de gewenste richting.

De kaart beweegt mee en er wordt een nieuwe kaartsectie weergegeven.

Selecteer om terug te keren naar de huidige locatie **Centreren** aan de onderkant van het scherm.

#### Centreren

Druk op de gewenste locatie op het scherm en houd deze vast. De kaart wordt rondom deze locatie gecentreerd.

Bij de desbetreffende locatie verschijnt ♥ in rood en het bijbehorende adres wordt op een label weergegeven.

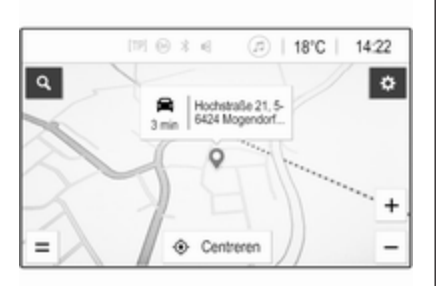

Selecteer om terug te keren naar de huidige locatie **Centreren** aan de onderkant van het scherm.

#### Zoomen

U zoomt in om een specifieke locatie op de kaart door twee vingers op het scherm te zetten en ze uit elkaar te bewegen.

Gebruik eventueel + op het kaartscherm.

U zoomt uit en geeft een groter gebied rond de geselecteerde locatie weer door twee vingers op het scherm te zetten en ze naar elkaar toe te bewegen. Gebruik eventueel — op het kaartscherm.

#### Schermtoets Annuleren

Bij actieve routebegeleiding staat er een schermtoets **Annuleren** aan de linkerkant van het scherm.

Selecteer voor annuleren van de actieve routebegeleidingssessie **Annuleren**.

Gedurende enkele seconden verschijnt er een schermtoets **Hervat** rit op het kaartscherm. Selecteer **Hervat rit** om de geannuleerde begeleidingssessie opnieuw te starten.

#### Schermtoets Overzicht

Bij actieve routebegeleiding staat er een schermtoets **Overzicht** aan de linkerkant van het scherm.

Selecteer **Overzicht** om een overzicht van de actuele route weer te geven. De kaart verandert in het gewenste routeoverzicht.

Selecteer nogmaals **Overzicht** om terug te keren naar het normale scherm.

#### # schermtoets

Als routebegeleiding actief is, verschijnt er een extra # schermtoets onderaan de kaart als de huidige straat een snelweg is.

Selecteer # om een lijst met alle komende tankstations weer te geven.

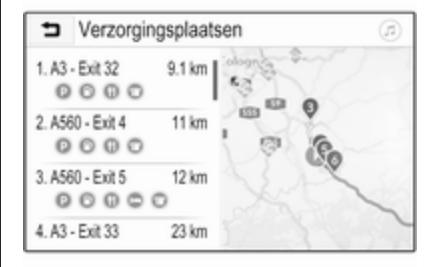

Bij het selecteren van een gewenste uitrit hebt u toegang tot markante punten in het betreffende gebied en kan er een routebegeleiding naar sommige van deze locaties worden gestart \$\dots 70.

## X schermtoets

Selecteer in een menu of submenu X om rechtstreeks terug naar de kaart te gaan.

## Huidige locatie

Selecteer de straatnaam onderaan het scherm. Er verschijnt informatie over de huidige locatie.

| <ul> <li>Huidige locatie</li> </ul>                   | @   <b>)</b>      |
|-------------------------------------------------------|-------------------|
| Huidige locatie<br>E35, 56424 Mogendorf, Ger-<br>many |                   |
| Volgende<br>A48 / E44 0 m                             | 0                 |
| Vorige<br>2.4 km                                      | Westumgehung<br>2 |
| ☆ Favoriet                                            | 0                 |

Selecteer om de huidige locatie op te slaan als een favoriet **Favoriet**. Het pictogram ★ is gevuld en de locatie is opgeslagen in de favorietenlijst.

## Kaartinstellingen

#### Kaartweergave

U kunt kiezen uit drie verschillende kaartweergaven.

Selecteer 🏶 op het kaartscherm en druk steeds weer op de schermtoets Kaartweergave om tussen de opties om te schakelen.

| 5 | Opties                  |                             |                            | Ø                       | × |  |
|---|-------------------------|-----------------------------|----------------------------|-------------------------|---|--|
|   | ٩                       | 8                           | (پ                         | Q+                      |   |  |
|   | 3D<br>display           | Verkeensinfo<br>op de kaart | Spraak-<br>begeleiding     | Bestemming<br>toevoegen |   |  |
|   | <b>R</b>                | •*                          | \$                         |                         |   |  |
|   | Verkeers-<br>informatie | Vermijden<br>op route       | Navigatie-<br>instellingen |                         |   |  |
|   |                         |                             |                            |                         |   |  |

Afhankelijk van de eerdere instelling is de schermtoets voorzien van de benaming **3D display**, **2D display** of **2D noorden boven**. De kaartweergave verandert met de schermtoets. Selecteer de gewenste optie.

#### Kaartkleuren

Afhankelijk van de hoeveelheid buitenlicht kan de kleurstelling van het kaartscherm (lichte kleuren voor overdag en donkere kleuren voor 's nachts) worden aangepast.

Selecteer **Opties**-menu weer te geven. Selecteer **Navigatie-instellingen** en vervolgens **Kleurmodus van kaart**.

De standaardinstelling is **Automatisch**. Wanneer **Automatisch** wordt geactiveerd, past het scherm zich automatisch aan.

Activeer eventueel **Dag (licht)** of **Nacht (donker)** voor een alleen licht of alleen donker scherm.

#### Autozoomfunctie

Als de autozoomfunctie geactiveerd is, verandert het zoomniveau automatisch bij het anderen van een afslag bij actieve routebegeleiding. Op deze manier hebt u altijd een goed overzicht van de betreffende manoeuvre. Als de autozoomfunctie gedeactiveerd is, blijft het geselecteerde zoomniveau hetzelfde gedurende de gehele routebegeleiding.

Selecteer voor het deactiveren van de functie 🌣 op de kaart om het Opties-menu weer te geven. Selecteer Navigatie-instellingen en raak vervolgens de schuifbalk naast Automatisch zoomen aan.

Raak de schermtoets nogmaals aan om de functie weer te activeren.

## Pictogrammen van POI (nuttige plaatsen) op de kaart

POI's zijn punten van algemeen nut, bijv. tankstations of restaurants.

Welke POI-categorieën op de kaart worden weergegeven, kunt u naar eigen inzicht aanpassen.

Selecteer 🎝 op de kaart om het Opties-menu weer te geven. Selecteer Navigatie-instellingen en vervolgens Op kaart tonen.

Activeer de gewenste POI-categorieën.

#### Verkeersvoorvallen op de kaart

Verkeersvoorvallen kunnen rechtstreeks op de kaart worden aangegeven.

Selecteer voor het activeren van de functie 🎝 op de kaart om het **Opties**menu weer te geven. Selecteer **Verkeersinfo op de kaart**. De schermtoets verandert in de activeringsmodus.

Selecteer Verkeersinfo op de kaart opnieuw om de functie te deactive-ren.

#### Tijdsaanduiding

De tijdsaanduiding tijdens actieve routebegeleiding kan op twee manieren worden weergegeven: de resterende tijd (tot het bereiken van de bestemming) of de aankomsttijd (wanneer de bestemming wordt bereikt).

Selecteer 🎝 op de kaart om het Opties-menu weer te geven. Selecteer Navigatie-instellingen en vervolgens Weergave tijd tot bestemming.

Activeer de gewenste optie in het submenu.

#### Let op

Tijdens actieve routebegeleiding kunt u de tijdsaanduiding wijzigen door simpelweg op het tijdsaanduidingsveld op het scherm te tikken.

#### Waarschuwingsvoorkeuren

Desgewenst kan er een extra melding in specifieke verkeerszones worden ontvangen.

Selecteer 🌣 op de kaart om het Opties-menu weer te geven. Selecteer Navigatie-instellingen en vervolgens Voorkeur voor waarschuwingen.

Als **Flitser** ingeschakeld is, verschijnt er een waarschuwing bij het naderen van een vaste flitscamera.

#### Let op

Deze functie is alleen beschikbaar als een dergelijk waarschuwingssysteem voldoet aan de geldende wetgeving van het land waarin u zich bevindt.

Activeer de gewenste optie.

## Gesproken begeleiding

De routebegeleiding kan worden ondersteund door gesproken instructies van het systeem.

#### Let op

De functie Gesproken navigatieinstructies wordt niet ondersteund door alle talen. Als er geen gesproken instructies beschikbaar zijn, klinkt er automatisch een toon uit het systeem om een komende manoeuvre aan te geven.

#### Inschakelen

De functie Gesproken begeleiding is standaard geactiveerd. Selecteer voor het deactiveren van de functie Op de kaart om het **Opties**-menu weer te geven en raak **Spraakbegeleiding** aan. De schermtoets verandert.

Selecteer de schermtoets nogmaals om de functie weer te activeren.

#### Instellingen gesproken begeleiding

Selecteer om te bepalen welke systeemmeldingen tijdens actieve routebegeleiding kunnen assisteren op de kaart, Navigatieinstellingen en vervolgens Spraakbegeleiding.

Als **Normale spraakbegeleiding** geactiveerd is, kondigt een stem de volgende te nemen afslag aan.

Als **Alleen signaal** geactiveerd is, klinken er alleen pieptonen bij wijze van melding.

In het submenu van **Aanwijzingen tijdens een gesprek** kunt u de mogelijke gesproken meldingen tijdens een telefoongesprek instellen.

Activeer de gewenste opties.

#### Let op

Gesproken begeleidingsinstructies klinken alleen als **Spraakbegeleiding** is geactiveerd in het **Opties**menu, zie hierboven.

#### Informatie

Selecteer 🌣 op de kaart om het Opties-menu weer te geven. Selecteer Navigatie-instellingen en vervolgens Over. U kunt de teksten van de algemene voorwaarden of de privacyverklaring van de fabrikant inzien via de betreffende menuopties.

De versie van de navigatiekaart wordt weergegeven.

## Invoer van de bestemming

De navigatietoepassing biedt diverse opties voor het instellen van een bestemming met routebegeleiding.

### Bestemmingsinvoer via kaart

U kunt bestemmingen rechtstreeks vanaf het kaartscherm invoeren.

#### Persoonlijke adressen op de kaart

Er kunnen twee snelkoppelingen voor adressen (bijv. Thuis en Werk) worden voorgeprogrammeerd om de routebegeleiding naar deze twee punten gemakkelijk te starten. U kunt de adressen definiëren in het instellingenmenu en afzonderlijk markeren. Daarna kunt u ze rechtstreeks vanaf de kaart selecteren. Selecteer om de adressen op te slaan op de kaart, Navigatieinstellingen en vervolgens Mijn Plaatsen instellen.

Selecteer één van de menuopties (standaard **Thuis** en **Werk**). Gebruik het toetsenbord om de vereiste gegevens in te voeren in het adresveld. Zie hieronder voor een gedetailleerde beschrijving van het toetsenbord.

Selecteer om de naam van het persoonlijke adres te wijzigen het toetsenbord te verbergen en selecteer een van de opties in de lijst. Voer eventueel een nieuwe naam in het eerste invoerveld in.

Tik indien nodig op een van de invoervelden om het toetsenbord opnieuw weer te geven en selecteer **Gereed**. De locatie wordt opgeslagen als snelkoppeling.

Selecteer om routebegeleiding naar een van deze locaties te starten de schermtoets = op de kaart. De twee bestemmingen worden weergegeven.

Selecteer één van de schermtoetsen. Het **Routes** -menu verschijnt. Activeer de gewenste route en selecteer **Zoeken** om routebegeleiding te starten.

#### Bestemming selecteren via kaart

Blader naar het gewenste kaartgedeelte. Druk op de gewenste locatie op het scherm en houd deze vast. De kaart wordt rondom deze locatie gecentreerd.

Bij de desbetreffende locatie verschijnt ♥ in rood en het bijbehorende adres wordt op een label weergegeven.

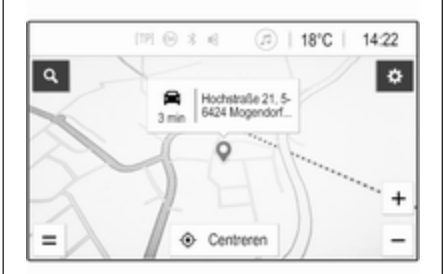

Raak het label aan. Het **Meer informatie** -menu verschijnt. Selecteer **Zoeken** om routebegeleiding te starten.

#### Invoer via toetsenbord

Selecteer  $\mathcal{O}$  op de kaart om het zoekmenu bestemming weer te geven.

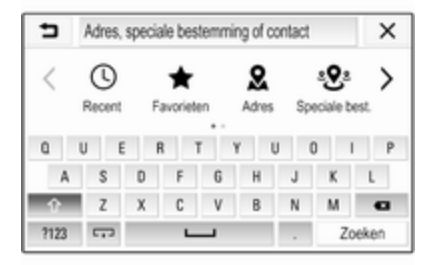

Een zoekterm, bijv. adres, POI-categorie of -naam, vermelding uit het telefoonboek, favoriet, recente bestemming of coördinaten, kan rechtstreeks in het invoerveld bovenaan het zoekmenuscherm worden ingevoerd.

#### Let op

Coördinaten moeten als volgt worden ingevoerd: breedtegraad, lengtegraad bijv, "43,3456, 9,432435".

Selecteer eventueel **Adres**, **Speciale best.** of **Afrit** om een zoeksjabloon te gebruiken. Raak indien nodig > aan om door de pagina te bladeren.

Selecteer **?123** om naar het toetsenbord met cijfers en symbolen te gaan. Selecteer **ABC** op dezelfde positie op het toetsenbord om weer naar het toetsenbord met letters te gaan.

Druk op de betreffende schermtoets om een letterteken in te voeren. Als u de toets loslaat, wordt het teken ingevoerd.

Houd de lettertekentoets ingedrukt om gerelateerde letters in een popupmenu te bekijken. Laat deze los en selecteer dan de gewenste letter.

Selecteer voor het invoeren van hoofdletters **↑** en voer het gewenste letterteken in. Selecteer  $\langle \mathbf{X} \rangle$  om een teken te verwijderen. Selecteer het kleine  $\mathbf{X}$  in het invoerveld om de gehele invoer te verwijderen.

Zodra er lettertekens worden ingevoerd, doet het systeem suggesties voor zoektermen. Elk volgende letterteken wordt tijdens het vergelijkingsproces overwogen.

| 5        | Rh             |                     |                   |         |             |         |          | X |
|----------|----------------|---------------------|-------------------|---------|-------------|---------|----------|---|
| theinBer | g Rheir        | energie<br>des la f | 0000000<br>05 664 | Rheir   | ças R       | hein Ru | hr-Halle |   |
| 0        | a national and | hereford a          |                   | en moy  | and a state | - Com   | 4        |   |
| ¥ 5338   | ya, Kolem      | bach, M             | ют-н              | hine-we | stphaio     | a, Germ | any      | 1 |
| q        | w e            |                     |                   | 1       | · ·         |         | 1 0      | p |
| а        | - 8            | d                   | 1                 | g       | h           | j.      | k        | 1 |
| 0        | z              | х                   | с                 | ٧       | b           |         | m        | G |
|          |                |                     | _                 | _       |             |         |          |   |

Selecteer indien gewenst een van de gesuggereerde zoektermen. Selecteer na het invullen van de invoervelden **Zoeken** op het toetsenbord. Het menu **Resultaten** wordt weergegeven. Selecteer de gewenste bestemming. Het **Meer informatie** -menu verschijnt. Selecteer **Zoeken** om routebegeleiding te starten.

Op basis van de ingevoerde letters maakt het systeem ook een lijst aan met mogelijke bestemmingen samengesteld uit vermeldingen in het telefoonboek, POI's, adressen, recente bestemmingen en favorieten. Raak  $\neg$  onderaan het scherm aan om het toetsenbord te verbergen en naar de lijst te gaan.

Tik in het invoerveld om het toetsenbord opnieuw weer te geven.

Selecteer indien gewenst een bestemming uit de lijst. Het **Meer informatie** -menu verschijnt. Selecteer **Zoeken** om routebegeleiding te starten.

# Lijsten met selecteerbare bestemmingen

Selecteer om naar de lijsten te gaan  $\bigcirc$  op de kaart en raak indien nodig > aan om door de pagina te bladeren.
Selecteer een van de opties:

- **Recent**: lijst met recent gebruikte bestemmingen
- **Favorieten**: lijst met als favorieten opgeslagen bestemmingen
- **Contacten**: lijst met adressen die zijn opgeslagen in de contacten op de mobiele telefoon die momenteel via Bluetooth verbonden is

Blader om een bestemming uit een van de lijsten te kiezen door de betreffende lijst en selecteer de gewenste bestemming. Het **Meer informatie** menu verschijnt. Selecteer **Zoeken** om routebegeleiding te starten.

### Recente bestemmingen

De lijst met recente bestemmingen wordt automatisch gevuld met bestemmingen die zijn gebruikt bij de routebegeleiding.

De adressen in de lijst met recente bestemmingen kunnen worden opgeslagen als favorieten. Ga naar de lijst met recente bestemmingen, selecteer : naast het gewenste adres om extra functieknoppen weer te geven en selecteer  $\bigstar$ . Als het pictogram gevuld is, is het adres opgeslagen in de favorietenlijst.

Adressen kunnen uit de lijst met recente bestemmingen worden verwijderd. Ga naar de lijst met recente bestemmingen, selecteer **:** naast het gewenste adres en selecteer **:** om het betreffende adres te verwijderen.

#### Favorieten

Favorieten kunnen worden toegevoegd wanneer er een pictogram 🖈 naast een adres staat. Wanneer het sterpictogram gevuld is, wordt het betreffende adres opgeslagen als een favoriet.

U kunt de positie van een favoriet in de lijst wijzigen. Ga naar de favorietenlijst, selecteer : naast de gewenste favoriet om extra functieknoppen weer te geven en selecteer  $\land$  of  $\checkmark$ .

U kunt de naam van een favoriet wijzigen. Ga naar de favorietenlijst, selecteer : naast de gewenste favoriet om extra functieknoppen weer te geven en selecteer 

Er verschijnt een toetsenbord. Voer de gewenste naam in en selecteer vervolgens Gereed.

U kunt favorieten verwijderen. Ga naar de favorietenlijst, selecteer : naast de gewenste favoriet om extra functieknoppen weer te geven en selecteer . De favoriet is gedeactiveerd (niet gevulde ster). Als het pictogram weer wordt geselecteerd, wordt de favoriet weer geactiveerd (gevulde ster). Bij het verlaten van de favorietenlijst terwijl er favorieten gedeactiveerd zijn, worden deze uit de lijst verwijderd.

### Contacten

Het toetsenbord kan worden gebruikt om naar adressen in de lijst te zoeken. Voer de eerste letters van het gewenste woord (naam of adres) in en alle vermeldingen met een woord dat begint met deze letters verschijnen.

Zie hierboven voor een gedetailleerde beschrijving van het toetsenbord.

## Categorie zoeken

U kunt ook op categorieën naar POI's zoeken.

Selecteer ,O op de kaart en selecteer vervolgens **Speciale best.**.

| ⇒    | Speciale bestemming |    |                  |   | In de buurt |      |         | ×     |
|------|---------------------|----|------------------|---|-------------|------|---------|-------|
|      | <b>1</b><br>Eten    |    | <u></u><br>Koffe |   | Brandst     | of i | Parkere | >     |
| 0    | U                   | EF | 1                | r | Y I         | J (  | 0 1     | P     |
| A    | S                   | D  | F                | 6 | Н           | J    | К       | L     |
| Ŷ    | Z                   | Х  | С                | ٧ | В           | Ν    | м       | e     |
| ?123 |                     |    | -                | _ |             |      | Zo      | peken |

## Let op

U kunt de gewenste locatie aangeven in het tweede invoerveld (standaardinstelling: In de buurt) om elders naar POI's te zoeken.

Blader indien vereist naar de gewenste pagina en selecteer een van de hoofdcategorieën in het menu. Afhankelijk van de geselecteerde categorie kunnen en verschillende subcategorieën beschikbaar zijn.

Navigeer door de subcategorieën totdat u bij de lijst **Resultaten** bent.

Selecteer de gewenste POI. Het Meer informatie-menu verschijnt. Selecteer Zoeken om routebegeleiding te starten.

## Lijst met Resultaten

In de lijst met **Resultaten** staan verschillende mogelijke bestemmingen.

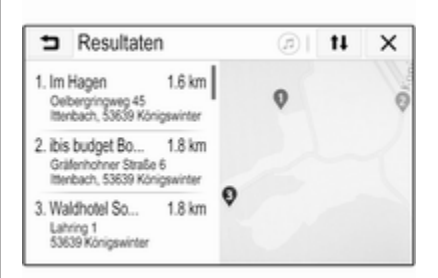

Als routebegeleiding actief is, zijn er twee verschillende tabbladen beschikbaar.

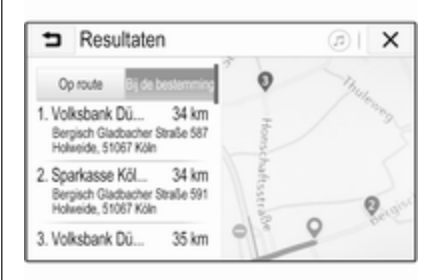

Kies tussen de tabbladen:

- **Op route**: mogelijke bestemmingen langs de momenteel actieve route
- Bij de bestemming: mogelijke bestemmingen rondom de bestemming van de route

U kunt de lijst op twee verschillende manieren sorteren. Selecteer tJ rechtsboven op het scherm en activeer de gewenste optie. Als sorteren op relevantie is ingeschakeld, verschijnt de beste overeenkomst volgens de zoekterm.

Als sorteren op afstand is ingeschakeld, verschijnen de bestemmingen volgens hun afstand tot de huidige locatie.

## Menu Meer informatie

Na het selecteren van een bestemming verschijnt het menu **Meer** informatie.

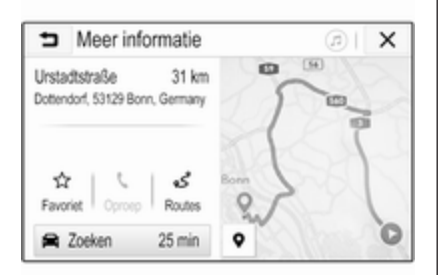

### Favorieten opslaan

Activeer om de betreffende bestemming als een favoriet op te slaan **Favoriet** (gevulde ster: favoriet opgeslagen, niet gevulde ster: favoriet niet opgeslagen).

De bestemming is opgeslagen als een favoriet en kan dan worden benaderd via de favorietenlijst.

#### Telefoongesprek initiëren

In sommige gevallen, bijv. als er een POI is geselecteerd, kan er bij de betreffende bestemming een telefoonnummer staan. Selecteer **C** om dit telefoonnummer te bellen.

#### Route instellen

Als het systeem meer dan één mogelijke route vindt, kan de gewenste route worden gekozen.

Selecteer **Routes** om een lijst met alle door het systeem gedetecteerde routes weer te geven. Activeer de gewenste route en selecteer **Zoeken** om routebegeleiding te starten.

## Routes met diverse bestemmingen

Na het starten van routebegeleiding kunt u bestemmingen toevoegen aan de actieve route, bijv. om onderweg een vriend op te halen of om te stoppen bij een tankstation.

## Let op

Er kunnen max. vijf bestemmingen in één route worden gecombineerd.

Start routebegeleiding naar de gewenste bestemming.

Selecteer om een andere bestemming toe te voegen op de kaart en selecteer vervolgens **Bestemming** toevoegen. Het menu voor bestemming zoeken wordt weergegeven.

Navigeer naar de gewenste bestemming. Het **Meer informatie** -menu verschijnt. Selecteer **Via**.

#### Let op

Als **Zoeken** is geselecteerd, wordt de routebegeleiding naar de eerst geselecteerde bestemming gestopt en gaat de routebegeleiding naar de nieuwe bestemming van start.

De bestemmingen zijn gerangschikt in de volgorde waarin ze zijn ingevoerd en de laatste bestemming is degene waarheen u het eerst wordt geleid. Ter controle of bevestiging onderweg, verschijnt de naam van de volgende bestemming boven de aankomsttijd en afstand.

U kunt de volgorde van de bestemmingen wijzigen ⊳ 76.

## Begeleiding

Het navigatiesysteem begeleidt de route via visuele en gesproken instructies (spraakbegeleiding).

#### Visuele instructies

Visuele instructies worden op het display weergegeven.

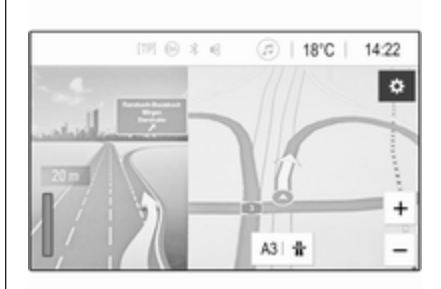

## Let op

Wanneer de routebegeleiding actief is en de navigatie-applicatie niet de weergegeven applicatie is, worden afslagen aangegeven door popupberichten boven aan het scherm.

### Gesproken begeleiding

Gesproken navigatie-instructies geven de te volgen richting bij het naderen van een kruising aan.

De functie Gesproken instructies activeren  $rac{1}{2}$  65.

Raak de grote afslagpijl aan de linkerkant van het scherm aan om de laatste gesproken instructie nogmaals te beluisteren.

## Starten en beëindigen van de routebegeleiding

Selecteer om routebegeleiding te starten **Zoeken** in het menu **Meer informatie** nadat u een bestemming hebt geselecteerd ⇔ 70.

Selecteer om routebegeleiding te annuleren **Annuleren** aan de linkerkant van het scherm  $\diamondsuit$  65.

## Lijst met bestemmingen

De lijst met **Bestemmingen** bevat alle bestemmingen op de momenteel actieve route.

Raak > op het veld voor tijd en afstand aan. De **Bestemmingen** -lijst verschijnt.

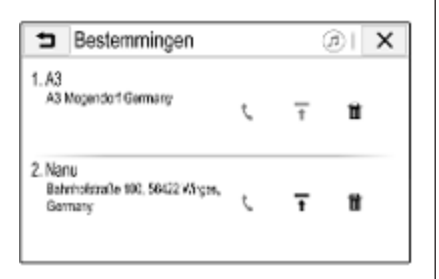

Selecteer als er een telefoonnummer bij staat  $\pmb{\zeta}$  om het te bellen.

Selecteer om de volgorde van de bestemmingen te wijzigen  $\uparrow$  op het veld van de bestemming waarvan de positie moet worden veranderd. De volgorde wordt gewijzigd en de geselecteerde bestemming wordt op de eerste positie gezet.

Selecteer om een bestemming te verwijderen uit de route in op het veld van de betreffende bestemming. De bestemming wordt verwijderd en de route wordt opnieuw bepaald.

## Lijst met afslagen

De volgende afslag wordt aangegeven op de linkerzijde van het scherm.

Selecteer ≔ onder de aangegeven afslag om de lijst met afslagen weer te geven. De lijst met afslagen bevat alle komende afslagen op de actieve route.

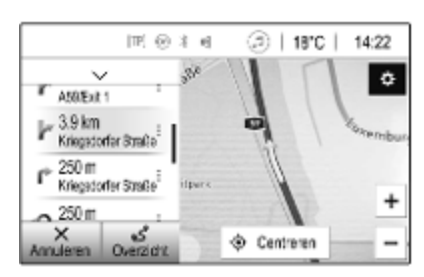

Blader om een afslag op de kaart weer te geven door de lijst en raak de gewenste afslag aan. De kaart springt naar de desbetreffende locatie op de kaart. Selecteer om een traject te vermijden i naast de betreffende afslag. Er verschijnt een ?-symbool.

Selecteer om de route zonder het betreffende traject opnieuw te berekenen ?. De route wordt gewijzigd.

Selecteer de bovenstaande pijl in de lijst om terug te gaan naar het normale navigatiekaartscherm.

## Verkeersinstellingen

Voor wat betreft verkeersvoorvallen zijn er verschillende opties beschikbaar.

#### Verkeersinformatie

De verkeersinformatie bevat alle door het systeem waargenomen verkeersvoorvallen.

Selecteer om naar de verkeersinformatie te gaan 🌣 op de kaart en vervolgens **Verkeersinformatie**. De lijst verschijnt.

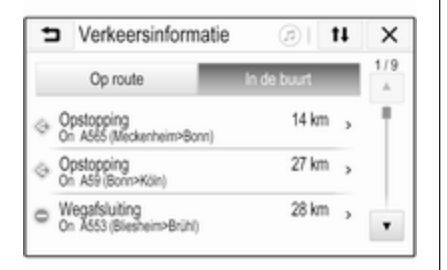

Kies als routebegeleiding actief is tussen de tabbladen:

- **Op route**: verkeersvoorvallen langs de actieve route
- In de buurt: verkeersvoorvallen dicht bij de huidige locatie van de auto

#### Verkeersvoorvallen

Blader indien nodig naar het gewenste verkeersvoorval.

Selecteer om meer informatie weer te geven het betreffende verkeersvoorval.

#### Lijstsortering

U kunt de lijst Nabij op twee verschillende manieren organiseren.

Selecteer om de sorteervolgorde te wijzigen ti in de rechterbovenhoek van het scherm. Het Volgorde verkeersproblemen -menu verschijnt. Activeer de gewenste optie.

#### Verkeerszender

Indien gewenst kunt u de zender voor verkeersberichten met de verkeersinformatie persoonlijk instellen.

Selecteer 🎝 op de kaart om het Opties-menu weer te geven. Selecteer Navigatie-instellingen en vervolgens Verkeersinformatie bron.

Er verschijnt een lijst met alle momenteel beschikbare verkeerszenders.

Standaard is **Automatisch** geactiveerd. De zender wordt automatisch door het systeem aangepast.

Schakel om verkeersinformatie van een specifieke zender te ontvangen de betreffende zender in.

## Functie Verkeer vermijden

Wanneer het systeem een route naar een bestemming bepaalt, houdt het rekening met verkeersvoorvallen. Bij actieve routebegeleiding kan de route worden aangepast aan de hand van ontvangen verkeersberichten.

Selecteer voor het instellen van de parameters voor deze wijzigingen op de kaart om het **Opties**-menu weer te geven. Selecteer **Navigatieinstellingen**, **Routeopties** en vervolgens **Auto nieuwe route i.v.m. verkeer**.

Schakel om de route automatisch te wijzigen naar aanleiding van nieuwe verkeersberichten **Automatisch nieuwe route berekenen** in.

Schakel om te worden geraadpleegd wanneer er een route wordt aangepast **Altijd vragen** in.

Schakel als aangepaste routes niet gewenst zijn **Nooit** in.

## Route-instellingen

U kunt parameters voor selecteren van weg en route instellen.

## Wegtypes

Indien gewenst, kunt u bepaalde wegtypes vermijden.

Selecteer 🍄 op de kaart om het Opties-menu weer te geven. Selecteer Vermijden op route en schakel de te vermijden wegtypes in.

### Let op

Als routebegeleiding actief is wanneer u de weginstellingen wijzigt, wordt de route op basis van de nieuwe instellingen herberekend.

### Routetype

Selecteer voor het instellen van het routetype 🏠 op de kaart om het **Opties**-menu weer te geven. Selecteer **Navigatie-instellingen**, **Routeopties** en vervolgens **Routetype**.

Activeer de gewenste optie:

- Snelste voor de snelste route
- Eco-vriendelijk voor een route voor een milieuvriendelijke rijstijl

## Spraakherkenning

| Algemene informatie | 80 |
|---------------------|----|
| Gebruik             | 80 |

## Algemene informatie

Via de spraakdoorschakel-toepassing van het Infotainmentsysteem hebt u toegang tot de spraakherkenningscommando's op een smartphone. Raadpleeg de gebruiksaanwijzing van de smartphone om te controleren of de smartphone deze functie ondersteunt.

Om de spraakdoorschakel-toepassing te kunnen gebruiken, moet de smartphone op het Infotainmentsysteem zijn aangesloten via een USBkabel  $\diamondsuit$  56 of via Bluetooth  $\diamondsuit$  82.

## Gebruik

## Spraakherkenning activeren

Houd  $\$  op het bedieningspaneel of  $(\sqrt{2} \circ p)$  het stuurwiel ingedrukt om een spraakherkenningssessie te starten. Er verschijnt een spraakcommandobericht op het scherm.

Zodra er een pieptoon klinkt, kunt u een commando uitspreken. Raadpleeg voor informatie over de ondersteunde commando's de gebruiksaanwijzing bij de smartphone.

## Regelen van het volume van de gesproken instructies

Draai aan () op het bedieningspaneel of druk op + / - rechts op het stuurwiel om het volume van de gesproken instructies hoger of lager te zetten.

## Spraakherkenning deactiveren

Druk op a op het stuurwiel. Het spraakcommandobericht verdwijnt en de spraakherkenningssessie wordt beëindigd.

| Algemene aanwijzingen | 81 |
|-----------------------|----|
| Bluetooth-verbinding  | 82 |
| Bediening             | 84 |
| Mobiele telefoons en  |    |
| CB-zendapparatuur     | 88 |

## Algemene aanwijzingen

De telefoonfunctie biedt de mogelijkheid om via een microfoon en de luidsprekers van de auto telefoongesprekken te voeren en met het Infotainmentsysteem van de auto de belangrijkste functies van de mobiele telefoon te bedienen. Om de telefoonfunctie te kunnen gebruiken, moet de mobiele telefoon een Bluetoothverbinding hebben met het Infotainmentsysteem.

Niet alle functies van de telefoon worden door elke mobiele telefoon ondersteund. Welke telefoonfuncties bruikbaar zijn, hangt af van de desbetreffende mobiele telefoon en van de netwerkprovider. Voor meer informatie kunt u de gebruiksaanwijzing bij de mobiele telefoon raadplegen of informeren bij de netwerkprovider. Belangrijke informatie voor de bediening en de verkeersveiligheid

## ▲ Waarschuwing

Mobiele telefoons beïnvloeden de omgeving. Daarom zijn er veiligheidsvoorschriften en richtlijnen opgesteld. Zorg dat u bekend bent met de geldende richtlijnen alvorens de telefoonfunctie te gebruiken.

## **∆**Waarschuwing

Het gebruik van de telefoon in handsfree-modus tijdens het rijden kan gevaarlijk zijn om er concentratieverslapping optreedt tijdens het bellen. Parkeer de auto alvorens gebruik te maken van het handsfree-systeem. Neem de wettelijke voorschriften in acht van het land waar u zich bevindt.

Volg de voorschriften die in sommige gebieden gelden op en zet uw mobiele telefoon uit als

mobiel bellen verboden is, als de mobiele telefoon interferentie veroorzaakt of als er zich gevaarlijke situaties kunnen voordoen.

## Bluetooth

De telefoonfunctie is gecertificeerd door de Bluetooth Special Interest Group (SIG).

Meer informatie over de specificaties vindt u op internet: http://www.bluetooth.com.

## **Bluetooth-verbinding**

Bluetooth is een standaard voor het draadloos verbinden van bijv. mobiele telefoons, smartphones of andere apparaten.

Het koppelen en verbinden van Bluetooth-apparaten aan/met het Infotainmentsysteem vindt plaats via het menu **Bluetooth**. Het koppelen bestaat uit het uitwisselen van een pincode tussen het Bluetooth-apparaat en het Infotainmentsysteem.

## Menu Bluetooth

Druk op 🏠 en selecteer dan Instellingen.

Selecteer **Bluetooth** om het Bluetooth-menu weer te geven.

| <ul> <li>Bluetooth</li> </ul> | ø   |
|-------------------------------|-----|
| Apparaatinformatie            | 1/2 |
| Apparaatbeheer                | - I |
| Gekoppelde PIN-code wijzigen  |     |
| Beltonen                      |     |
| Sorteervolgorde               |     |

## Een apparaat koppelen

## Belangrijke informatie

- U kunt maximaal tien apparaten met het systeem koppelen.
- Er kan slechts één gekoppeld apparaat tegelijk met het Infotainmentsysteem worden verbonden.

- Koppelen is slechts één keer noodzakelijk, tenzij het apparaat van de lijst met gekoppelde apparaten wordt gewist. Als het apparaat eerder verbonden was, brengt het Infotainmentsysteem de verbinding automatisch tot stand.
- Bij werken via Bluetooth wordt de accu van het apparaat aanzienlijk belast. Sluit het apparaat daarom aan op een USB-poort, zodat het wordt opgeladen.

## Een nieuw apparaat koppelen

- 1. Activeer de Bluetooth-functie van het Bluetooth-apparaat. Voor nadere informatie verwijzen we u naar de gebruiksaanwijzing van het Bluetooth-apparaat.
- 2. Druk op 🟠 en selecteer vervolgens Instellingen op het display.

Selecteer **Bluetooth** en dan **Apparaatbeheer** om het desbetreffende menu weer te geven.

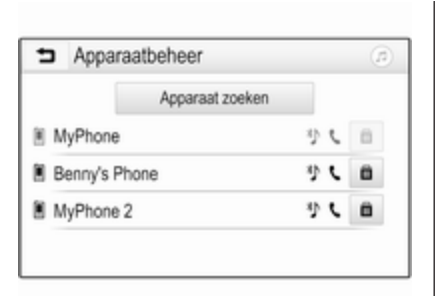

## Let op

Als er geen telefoon is verbonden, is het menu **Apparaatbeheer** ook toegankelijk via het telefoonmenu: Druk op 🏠 en selecteer dan **Telefoon**.

- 3. Tik op **Apparaat zoeken**. Alle detecteerbare Bluetooth-apparaten in de omgeving verschijnen in een nieuwe zoekresultatenlijst.
- 4. Raak het betreffende Bluetoothapparaat aan.
- 5. Bevestig de koppelprocedure:
  - Als SSP (secure simple pairing) wordt ondersteund:

Bevestig de berichten op het Infotainmentsysteem en het Bluetooth-apparaat.

 Als SSP (secure simple pairing) niet wordt ondersteund:

> Op het Infotainmentsysteem: er verschijnt een **Info**-bericht waarin wordt gevraagd om een pincode op het Bluetooth-apparaat in te voeren.

Op het Bluetooth-apparaat: voer de pincode in en bevestig de ingevoerde gegevens.

6. Het Infotainmentsysteem en het apparaat zijn gekoppeld.

### Let op

Na het koppelen van het Bluetoothapparaat geeft & naast het Bluetooth-apparaat aan dat de telefoonfunctie geactiveerd is en geeft b aan dat de functie Streaming audio via Bluetooth geactiveerd is.

 Het telefoonboek wordt automatisch naar het Infotainmentsysteem gedownload. Afhankelijk van de telefoon moet het Infotainmentsysteem toegang verkrijgen tot het telefoonboek. Bevestig zo nodig de berichten op het Bluetooth-apparaat.

Als deze functie niet door het Bluetooth-apparaat wordt ondersteund, verschijnt er een bijbehorend bericht.

## De Bluetooth-pincode wijzigen

Druk op 🟠 en selecteer dan Instellingen.

Selecteer **Bluetooth** en dan **Gekoppelde PIN-code wijzigen** om het desbetreffende submenu weer te geven. Er verschijnt een toetsenblok.

Voer de gewenste viercijferige pincode in.

Bevestig de ingevoerde gegevens door **Invoeren** te selecteren.

## Een gekoppeld apparaat verbinden

Druk op 🏠 en selecteer dan Instellingen.

Selecteer **Bluetooth** en dan **Apparaatbeheer** om het desbetreffende menu weer te geven.

Selecteer het betreffende Bluetoothapparaat. Het apparaat is verbonden.

#### Let op

Het verbonden toestel en de beschikbare opties worden gemarkeerd.

## Een apparaat loskoppelen

Druk op 🏠 en selecteer dan Instellingen.

Selecteer **Bluetooth** en dan **Apparaatbeheer** om het desbetreffende menu weer te geven.

Selecteer het momenteel verbonden Bluetooth-apparaat. Er verschijnt een bericht.

Selecteer **Ja** om het apparaat los te koppelen.

## Een apparaat wissen

Druk op 🏠 en selecteer dan Instellingen.

Selecteer **Bluetooth** en dan **Apparaatbeheer** om het desbetreffende menu weer te geven.

Selecteer **m** naast het Bluetoothapparaat. Er verschijnt een bericht. Selecteer **Ja** om het apparaat te wissen.

## Apparaatinfo

Druk op 🏠 en selecteer dan Instellingen.

Selecteer **Bluetooth** en dan **Apparaatinformatie** om het desbetreffende menu weer te geven.

De weergegeven informatie omvat Apparaatnaam, Adres en Pincode.

## Bediening

Zodra er een Bluetooth-verbinding tussen de mobiele telefoon en het Infotainmentsysteem tot stand is gebracht, kunnen tal van functies van de mobiele telefoon via het Infotainmentsysteem worden bediend.

## Let op

In de handsfree-modus is bediening van de mobiele telefoon nog steeds mogelijk, bijv. een gesprek beantwoorden of het volume regelen. Na het tot stand brengen van een verbinding tussen de mobiele telefoon en het Infotainmentsysteem worden er gegevens van de mobiele telefoon naar het Infotainmentsysteem verstuurd. Afhankelijk van de mobiele telefoon en de hoeveelheid over te dragen gegevens kan dit enige tijd in beslag nemen. Tijdens deze periode is het bedienen van de mobiele telefoon via het Infotainmentsysteem slechts beperkt mogelijk.

### Let op

Niet alle mobiele telefoons bieden volledige ondersteuning van de telefoonfunctie van de auto. Daarom kan het bereik aan hieronder beschreven functies afwijken.

## Hoofdmenu Telefoon

Druk op 🟠 en selecteer dan **Telefoon** om het desbetreffende menu weer te geven.

| 191 @          | * < 🖉 | Ø∣18 | °C | 14:22 |
|----------------|-------|------|----|-------|
| MyPhone        | 1     | 2    | 3  |       |
|                |       | 4    | 5  | 6     |
|                |       | 7    | 8  | 9     |
| Contacten      | 〇煮    | *.   | 0  | #     |
| Oproephistorie | 0 (8) | C    | ^  | 5.    |

## Let op

Het **Telefoon** hoofdmenu is alleen beschikbaar als er via Bluetooth een mobiele telefoon met het infotainmentsysteem verbonden is. Voor een gedetailleerde beschrijving ▷ 82.

Veel functies van de mobiele telefoon kunt u nu bedienen via het hoofdmenu van de telefoon (en bijbehorende submenu's) en via de telefoonspecifieke knoppen op het stuurwiel.

## Telefoongesprek initiëren

Een telefoonnummer invoeren Druk op ☆ en selecteer dan Telefoon.

Voer een telefoonnummer in met het toetsenblok in het telefoonhoofdmenu.

Druk op  $\Leftrightarrow$  of houd deze toets ingedrukt om een of meerdere ingevoerde tekens te wissen.

Druk op  $\zeta$  op het scherm of druk op  $(\zeta)$  op het stuurwiel om het kiezen te starten.

## Het telefoonboek gebruiken

### Let op

Bij het koppelen van een mobiele telefoon aan het infotainmentsysteem via Bluetooth wordt het telefoonboek van de mobiele telefoon automatisch gedownload  $\diamondsuit$  82.

## Druk op 🟠 en selecteer dan **Telefoon**.

Selecteer **Contacten** in het telefoonhoofdmenu.

| ∍ | Contacten      |   | ø   |
|---|----------------|---|-----|
|   | Philip Adams   | ¢ | 1/2 |
| 8 | Peter Gilbert  | ٢ | Т   |
|   | Henry Miller   | ٢ |     |
|   | Julia Radcliff | ٢ | 1   |
|   | John Smith     | C | ٠   |

## Let op

Het I - symbool naast een telefoonnummer geeft aan dat het contact is opgeslagen op de simkaart.

#### Snelzoeken

- 1. Selecteer **B** om een lijst met alle contactpersonen weer te geven.
- 2. Blader door de lijst met contactpersonen.
- 3. Raak het gewenste contact aan. Er verschijnt een menu met alle telefoonnummers die voor het geselecteerde contact zijn opgeslagen.
- 4. Selecteer het gewenste telefoonnummer om de oproep te starten.

### Zoekmenu

Als het telefoonboek een groot aantal vermeldingen bevat, kunt u met het zoekmenu naar het gewenste contact zoeken.

Selecteer  $\mathcal{O}$  in het menu **Contacten** om het zoektabblad weer te geven.

| Þ | Conta    | cten |      |                | (2) |
|---|----------|------|------|----------------|-----|
|   | ghi - tu |      | (3)  | Henry Miller   |     |
| 1 | @,       | abc  | def  | John Smith     |     |
| - | ghi      | jkl  | mno  | Julia Radcliff |     |
| ۵ | pqrs     | tuv  | wxyz |                |     |
|   | +        | ш    |      |                |     |

De letters zijn alfabetisch gegroepeerd op de schermtoetsen: **abc**, **def**, **ghi**, **jkl**, **mno**, **pqrs**, **tuv** en **wxyz**.

1. Selecteer de knop met de eerste letter van het gewenste contact.

Bijv.: Als het gewenste contact met een 'g' begint, selecteert u de schermtoets **ghi**.

Alle contactpersonen verschijnen die een van de letters op deze toets bevatten, in dit geval 'g', 'h' en 'i'.

- 2. Selecteer de knop met de tweede letter van het gewenste contact.
- 3. Blijf meer letters van het gewenste contact invoeren totdat het gewenste contact verschijnt.
- 4. Raak het gewenste contact aan. Er verschijnt een menu met alle telefoonnummers die voor het geselecteerde contact zijn opgeslagen.
- 5. Selecteer het gewenste telefoonnummer om de oproep te starten. Het volgende scherm verschijnt.

| (19) 🕑              | * = ( | 11  | 3°C | 14:22 |
|---------------------|-------|-----|-----|-------|
| T.e. MyProvider.com |       |     |     |       |
| Henry Miller        | 00.15 | 1   | 2   | 3     |
| +49567890123        |       | 4   | 5   | 6     |
|                     |       | 7   | 8   | 9     |
| Contacten           | 0 ½   | * . | 0   | #     |
| Ormophistoria       | 0.84  | e . | •   |       |

## Contactinstellingen

U kunt de contactenlijst op voor- of achternaam sorteren.

Druk op 🟠 en selecteer dan Instellingen om het desbetreffende menu weer te geven.

Selecteer **Bluetooth** en vervolgens **Sorteervolgorde**. Activeer de gewenste optie.

## Belhistorie gebruiken

Alle ontvangen, uitgaande of gemiste oproepen worden vastgelegd.

Druk op 🏠 en selecteer dan **Telefoon**.

Selecteer **Oproephistorie** in het telefoonhoofdmenu.

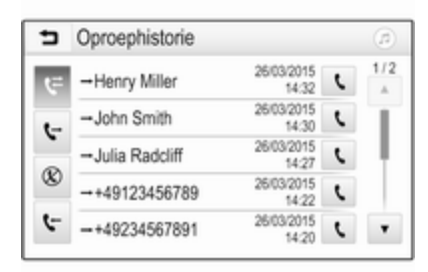

Selecteer & voor uitgaande oproepen, © voor gemiste oproepen, voor binnenkomende oproepen en v voor alle oproepen. De desbetreffende oproeplijst wordt weergegeven. Selecteer de gewenste vermelding om de oproep te starten.

#### Een nummer opnieuw kiezen

Het systeem kan het laatst gekozen telefoonnummer opnieuw kiezen.

Druk op 🏠 en selecteer dan **Telefoon**.

Selecteer **C** op het scherm of druk op  $(k_{2}^{2})$  op het stuurwiel.

#### Snelkiesnummers gebruiken

Snelkiesnummers die op de mobiele telefoon zijn opgeslagen, kunt u ook met het toetsenblok van het telefoonhoofdmenu kiezen.

## Druk op 🏠 en selecteer dan **Telefoon**.

Houd het desbetreffende getal op het toetsenblok ingedrukt om de oproep te starten.

## Inkomend telefoongesprek

#### Een oproep aannemen

Als er bij een inkomende oproep een audiomodus, bijv. de radio- of USBmodus, actief is, wordt het geluid van de audiobron onderdrukt en blijft dit zo totdat het gesprek wordt beëindigd.

Er verschijnt een melding met het telefoonnummer of de naam van de beller (indien beschikbaar).

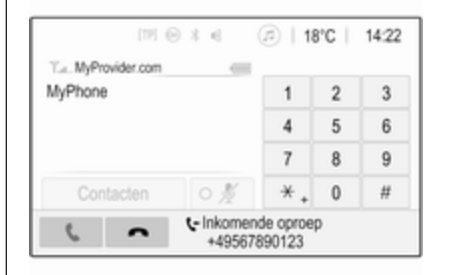

Selecteer **C** in het bericht of druk op  $(\ell_{2}^{2} \circ p)$  het stuurwiel om de oproep te beantwoorden.

#### Een oproep weigeren

Selecteer  $\frown$  in het bericht of druk op  $\partial \bigtriangledown$  op het stuurwiel om de oproep te weigeren.

#### Beltoon wijzigen

Druk op 🟠 en selecteer dan Instellingen.

Selecteer **Bluetooth** en dan **Beltonen** om het desbetreffende menu weer te geven. Er verschijnt een lijst met alle gekoppelde apparaten.

Kies het gewenste apparaat. Er wordt een lijst weergegeven met alle beltonen voor dit apparaat.

Selecteer een van de beltonen.

## Functies tijdens het gesprek

Tijdens een telefoongesprek verschijnt het hoofdmenu op het display.

| (19) Θ              | * « 🗇   18°C   14:22 |    |   |   |  |  |
|---------------------|----------------------|----|---|---|--|--|
| T.a. MyProvider.com |                      |    |   |   |  |  |
| Henry Miller        | 00.15                | 1  | 2 | 3 |  |  |
| +49567890123        |                      | 4  | 5 | 6 |  |  |
|                     |                      | 7  | 8 | 9 |  |  |
| Contacten           | 0 1/2                | *. | 0 | # |  |  |
| Oproephistorie      | 0 🗄 1                | C  | ~ | ш |  |  |

## Handsfree-modus tijdelijk deactiveren

Activeer I om het mobiele telefoongesprek te vervolgen.

### Microfoon tijdelijk deactiveren

Activeer ½ om de microfoon uit te schakelen.

#### Telefoongesprek beëindigen

Selecteer **n** om het gesprek te beëindigen.

## Voicemailbox

U kunt de voicemailbox via het Infotainmentsysteem bedienen.

#### Voicemailnummer

Druk op 🏠 en selecteer dan Instellingen.

Selecteer **Bluetooth**. Blader door de lijst en selecteer **Voicemailnummers**.

Er verschijnt een lijst met alle gekoppelde apparaten.

Kies de desbetreffende telefoon. Er verschijnt een toetsenblok.

Voer het voicemailnummer van de desbetreffende telefoon in.

#### Voicemailbox bellen Druk op ☆ en selecteer dan Telefoon

Selecteer B op het scherm. De voicemailbox wordt gebeld.

U kunt het voicemailnummer ook met de telefoontoetsen invoeren.

# Mobiele telefoons en CB-zendapparatuur

## Installatie-instructies en bedieningsrichtlijnen

Bij de montage en het gebruik van een mobiele telefoon moeten de modelspecifieke montagehandleiding en de gebruiksvoorschriften van de fabrikant van de telefoon en de handsfree-carkit in acht genomen worden. Anders kunt u de voertuigtypegoedkeuring ongeldig maken (EUrichtlijn 95/54/EC). Aanbevelingen voor probleemloze werking:

- Professioneel geïnstalleerde buitenantenne om het grootst mogelijke bereik te verkrijgen.
- Maximaal zendvermogen van 10 W.
- Installatie van de telefoon op een daartoe geschikte plek, neem de relevante opmerking in de Gebruikershandleiding, hoofdstuk Airbagsysteem, in aanmerking.

Informatie inwinnen over de voorziene montageposities voor de buitenantenne of de toestelhouder en de mogelijkheden tot het gebruik van apparaten met een zendvermogen van meer dan 10 W.

Het gebruik van een handsfree-carkit zonder buitenantenne voor mobiele telefoons type GSM 900/1800/1900 en UMTS is alleen toegestaan wanneer het maximale zendvermogen van de mobiele telefoon niet hoger is dan 2 W bij GSM 900 en niet hoger is dan 1 W bij de andere types. Voor veiligheidsredenen mag u geen telefoon gebruiken terwijl u rijdt. Ook bij handsfree telefoneren kan de aandacht op het verkeer verslappen.

## **∆**Waarschuwing

Gebruik van zendapparatuur en mobiele telefoons die niet aan de bovenstaande normen voor mobiele telefoons voldoen en radio's is alleen toegestaan met een buitenantenne op de auto.

## Voorzichtig

Mobiele telefoons en zendapparatuur kunnen als de voornoemde aanwijzingen niet in acht worden genomen bij gebruik in het interieur zonder buitenantenne aanleiding geven tot functiestoringen in de autoelektronica.

## Trefwoordenlijst

| A                               |  |
|---------------------------------|--|
| Afbeeldingen weergeven 59       |  |
| Afbeeldingsbestanden 56         |  |
| Afbeelding via USB activeren 59 |  |
| Algemene aanwijzingen 64, 81    |  |
| Bluetooth 56                    |  |
| DAB 53                          |  |
| Infotainmentsysteem             |  |
| Navigatie64                     |  |
| Smartphone-applicaties 56       |  |
| Telefoon81                      |  |
| USB56                           |  |
| Algemene informatie 56, 80      |  |
| Antidiefstalfunctie             |  |
| Audio afspelen58                |  |
| Audiobedieningsknoppen aan      |  |
| stuurwiel                       |  |
| Audiobestanden                  |  |
| Audio via USB activeren         |  |
| Automatisch volume 45           |  |
| В                               |  |
| Basisbediening 42               |  |
| Bediening                       |  |
| Externe apparaten               |  |
| Menu                            |  |
| Navigatiesvsteem                |  |
| Radio                           |  |
| Telefoon84                      |  |
|                                 |  |

| Bedieningselementen<br>Infotainmentsysteem<br>Stuurwiel<br>Bedieningspaneel Infotainment<br>Begeleiding | 36<br>36<br>36<br>76 |
|----------------------------------------------------------------------------------------------------|----------------------|
| Beltoon                                                                                                 | 84                   |
| Functies tijdens het gesprek                                                                            | 84                   |
| Inkomend gesprek                                                                                        | 84                   |
| Telefoongesprek initiëren                                                                               | 84                   |
| Beltoon                                                                                                 |                      |
| Beltoon wijzigen                                                                                        | 84                   |
| Beltoonvolume                                                                                           | 45                   |
| Bestandsindelingen                                                                                      |                      |
| Afbeeldingsbestanden                                                                                    | 56                   |
| Audiobestanden                                                                                          | 50                   |
| Flimbestanden                                                                                           | 90                   |
|                                                                                                    | 56                   |
| Algemene aanwijzingen                                                                                   | 56                   |
| Bluetooth-verbinding                                                                                    | 82                   |
| Konnelen                                                                                                | 82                   |
| Menu Streaming audio via                                                                                | 02                   |
| Bluetooth                                                                                               | 58                   |
| Telefoon                                                                                                | 84                   |
| Bluetooth-verbinding                                                                                    | 82                   |
| BringGo                                                                                                 | 62                   |
| <b>^</b>                                                                                                |                      |
| Contester                                                                                               | 70                   |
| Contacten                                                                                               | 10                   |

## D

| DAB                        | 53 |
|----------------------------|----|
| Digital Audio Broadcasting | 53 |
| Display-instellingen 59,   | 61 |
| Display-instellingen       | 61 |

## F

| Favoriete lijsten      |    |
|------------------------|----|
| Zenders oproepen       | 51 |
| Zenders opslaan        | 51 |
| Favorieten             | 70 |
| Favorietenlijst        | 51 |
| Filmbestanden          | 56 |
| Films afspelen         | 61 |
| Film via USB activeren | 61 |

## G

| Gebruik               | 39, | 49, | 65, | 80 |
|-----------------------|-----|-----|-----|----|
| Bluetooth             |     |     |     | 56 |
| Menu                  |     |     |     | 42 |
| Navigatiesysteem      |     |     |     | 65 |
| Radio                 |     |     |     | 49 |
| Telefoon              |     |     |     | 84 |
| USB                   |     |     |     | 56 |
| Geluidsinstellingen   |     |     |     | 44 |
| Gesproken begeleiding | g   |     |     | 65 |

H Het navigatiesysteem activeren...65

| nfotainmentsysteem inschakelen<br>Intellitext<br>Invoer van de bestemming | 39<br>53<br>70 |
|---------------------------------------------------------------------------|----------------|
| <b>K</b><br>Kaarten                                                       | 65             |
| Koppelen                                                                  | 82             |
| L                                                                         |                |
| Lijst met afslagen                                                        | 76             |
| Μ                                                                         |                |
| Maximaal inschakelvolume                                                  | 45             |
| Mobiele telefoons en                                                      | 42             |
| CB-zendapparatuur                                                         | 88             |
| Mute                                                                      | 39             |
| Ν                                                                         |                |
| Navigatie                                                                 |                |
| Bestemmingsinvoer                                                         | 70             |
| Contacten                                                                 | 70             |
| Huidigo locatio                                                           | 70<br>65       |
| Kaartundate                                                               | 64             |
| Kaartvenster                                                              | 65             |
| Lijst met afslagen                                                        | 76             |
| Recente bestemmingen                                                      | 70             |
| Routebegeleiding                                                          | 76             |

| TMC-stations (verkeersinfor-<br>matiekanalen)<br>TMC-zenders<br>Verkeersincidenten | . 76<br>. 64<br>. 76 |
|------------------------------------------------------------------------------------|----------------------|
| Werken met de kaart                                                                | . 65                 |
|                                                                                    | . 70                 |
| O<br>Oproepenhistorie<br>Overzicht bedieningselementen                             | . 84<br>. 36         |
| <b>R</b><br>Radio                                                                  |                      |
| Afstemmen op zender                                                                | . 49                 |
| DAB configureren                                                                   | . 53                 |
| DAB-berichten                                                                      | . 53                 |
| Digital audio broadcasting                                                         |                      |
| (DAB)                                                                              | . 53                 |
| Favoriete lijsten                                                                  | . 51                 |
| Gebruik                                                                            | . 49                 |
| Inschakelen                                                                        | . 49                 |
| Intellitext                                                                        | . 53                 |
| Kiezen van frequentiebereik                                                        | . 49                 |
| Radio Data System (RDS)                                                            | . 52                 |
| RDS configureren                                                                   | . 52                 |
| Regio-instelling                                                                   | . 52                 |
| Regionaal                                                                          | . 52                 |
| Zender zoeken                                                                      | .49                  |
| Zenders opslaan                                                                    | 51                   |
| Radio activeren                                                                    | 49                   |
|                                                                                    |                      |

| Radio Data System             | 52 |
|-------------------------------|----|
| RDS                           | 52 |
| Regio-instelling              | 52 |
| Regionaal                     | 52 |
| Routebegeleiding              | 76 |
| S                             |    |
| Selectie van frequentiebereik | 49 |
| Smartphone                    | 56 |
| Telefoonweergave              | 62 |
| Smartphone-applicaties        |    |
| gebruiken                     | 62 |
| Snelkiesnummers               | 84 |
| Spraakherkenning              | 80 |
| Startscherm                   | 42 |
| Stemherkenning                | 80 |
| Streaming audio via Bluetooth |    |
| activeren                     | 58 |
| Systeeminstellingen           | 46 |
|                               |    |

## T

| Telefoon                     |    |
|------------------------------|----|
| Algemene aanwijzingen        | 81 |
| Beltoon selecteren           | 84 |
| Bluetooth                    | 81 |
| Bluetooth-verbinding         | 82 |
| Een nummer invoeren          | 84 |
| Functies tijdens het gesprek | 84 |
| Hoofdmenu Telefoon           | 84 |
| Inkomend gesprek             | 84 |
| Oproepenhistorie             | 84 |
|                              |    |

| Snelkiesnummer.84Telefoonboek.84Telefoon activeren.84Telefoonboek.84Telefoonweergave.62TMC-zenders.64 |  |
|----------------------------------------------------------------------------------------------------|--|
| USB<br>Afbeeldingenmenu USB                                                                           |  |
| V<br>Verkeersincidenten                                                                               |  |

| Ζ  |
|----|
| 70 |

| <b>L</b>         |    |
|------------------|----|
| Zenders oproepen | 51 |
| Zenders opslaan  | 51 |
| Zender zoeken    | 49 |
|                  |    |

#### www.opel.com

Copyright by Opel Automobile GmbH, Rüsselsheim, Germany.

De gegevens in deze publicatie waren correct op de onderstaande uitgiftedatum. Wijzigingen in de techniek, uitrusting of vorm van de auto's ten opzichte van de gegevens in deze publicatie, alsmede wijzigingen van deze publicatie zelf blijven Opel Automobile GmbH voorbehouden.

Uitgave: augustus 2019, Opel Automobile GmbH, Rüsselsheim.

Gedrukt op chloorvrij gebleekt papier.

## ID-OINBILSE1908-nl

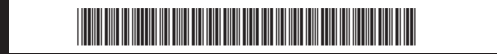